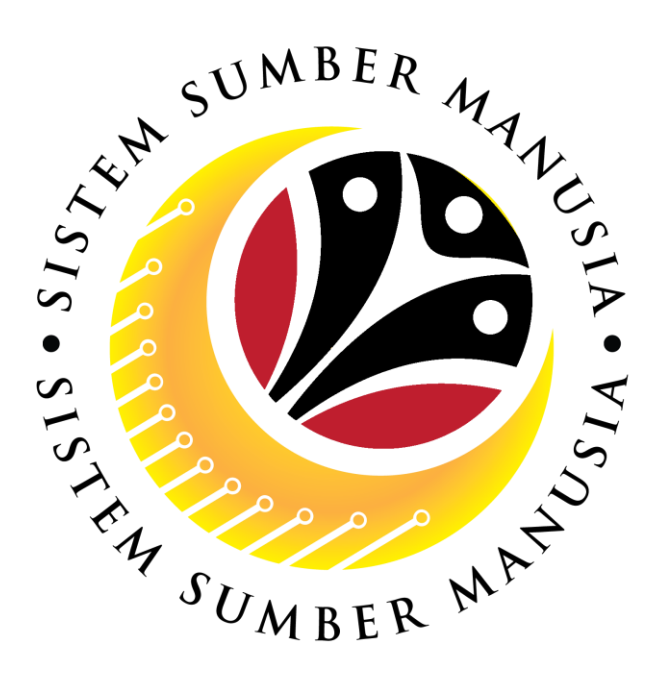

# SISTEM SUMBER MANUSIA

**User Guide** 

# Organizational Management for Back End User (SAP GUI)

**Maintain Positions** 

VERSION: 2.0

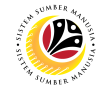

### **INTRODUCTION**

This user guide acts as a reference for **Organizational Management Department Users** (back-end user) to manage **Organizational Management.** All Company and Individual names used in this user guide have been created for guidance on using SSM.

Where possible; user guide developers have attempted to avoid using actual Companies and Individuals; any similarities are coincidental.

Changes and updates to the system may lead to updates to the user guide from time to time.

Should you have any questions or require additional assistance with the user guide materials, please contact the **SSM Help Desk.** 

### GLOSSARY

The following acronyms will be used frequently:

| Term    | Meaning                               |
|---------|---------------------------------------|
| SSM     | Sistem Sumber Manusia                 |
| SAP GUI | SAP Graphical User Interface/Back End |
| FIORI   | Front End/Web Portal                  |
| ESS     | Employee Self Service                 |
| MSS     | Manager Self Service                  |

### **FURTHER ASSISTANCE**

Should you have any questions or require additional assistance with the user guide materials, please contact **SSM Help Desk** at **+673 238 2227** or e-mail at **ssm.helpdesk@dynamiktechnologies.com.bn**.

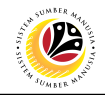

# Table of Content

| Topics                                                                         | Page      |
|--------------------------------------------------------------------------------|-----------|
| Introduction                                                                   | 2         |
| Glossary                                                                       | 2         |
| Further Assistance                                                             | <u>2</u>  |
| Process Overview                                                               | <u>4</u>  |
| Add Positions to New Organization Unit                                         | <u>6</u>  |
| Assign Head of Organizational Unit                                             | <u>10</u> |
| Transfer Position to Another Organization/Department                           | <u>12</u> |
| Delimit Position                                                               | <u>15</u> |
| Change Position Name                                                           | <u>18</u> |
| Assign Organizational Unit / Position to Another Organizational Unit via PPOME | <u>24</u> |
| Assign Organizational Unit / Position to Another Organizational Unit via PP01  | <u>27</u> |
| Solving Head of Organizational Unit Issue                                      | <u>35</u> |
| Delete holders of position if the position ID has two or more holders          | <u>43</u> |

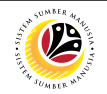

### **Process Overview**

### Add Position to New Organization Unit

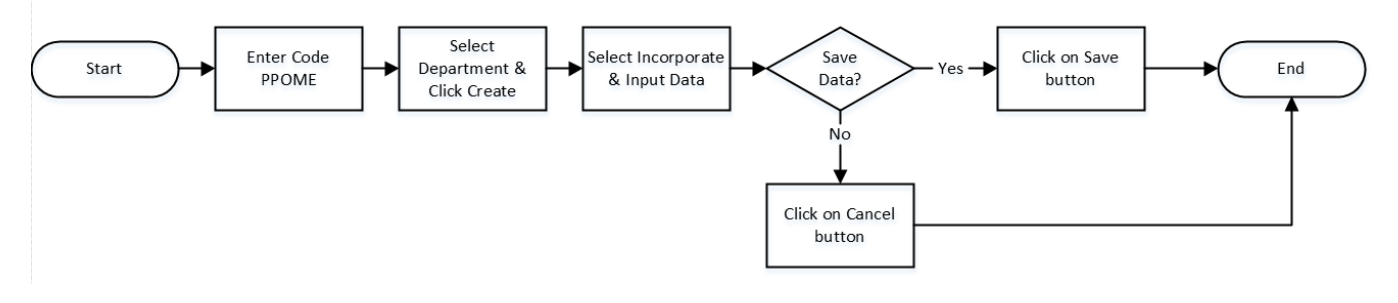

### Assign Head of Organizational Unit

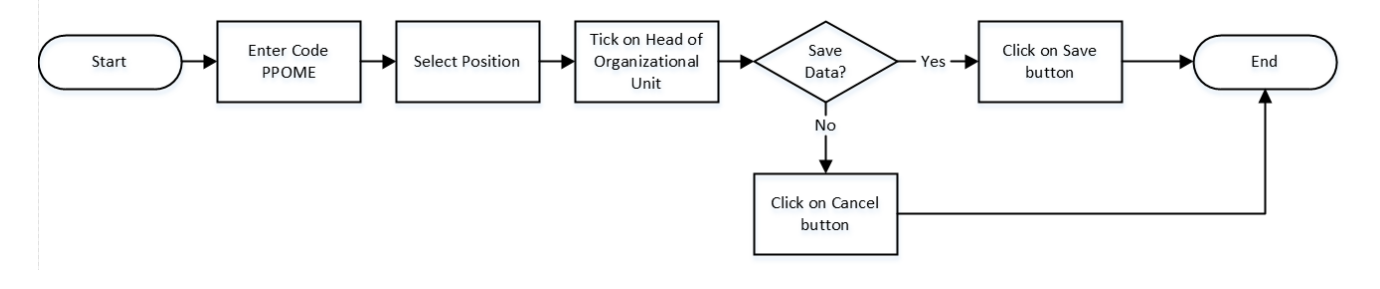

### Transfer Position to Another Organization/Department

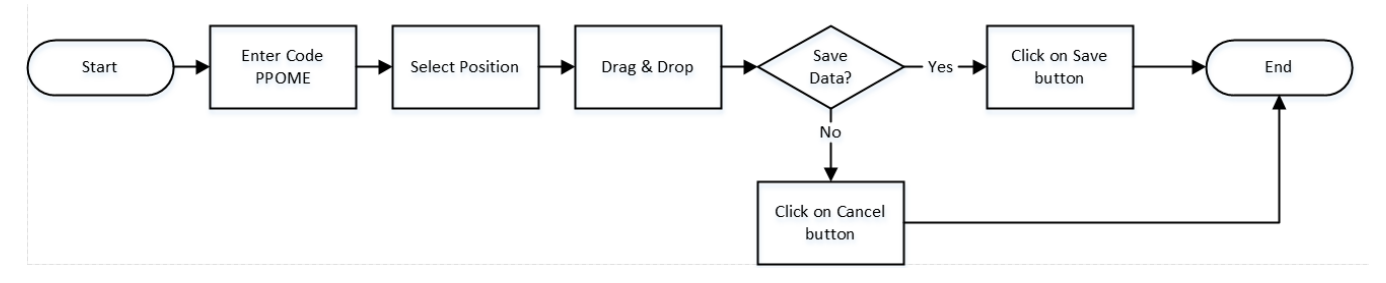

### **Delimit Position**

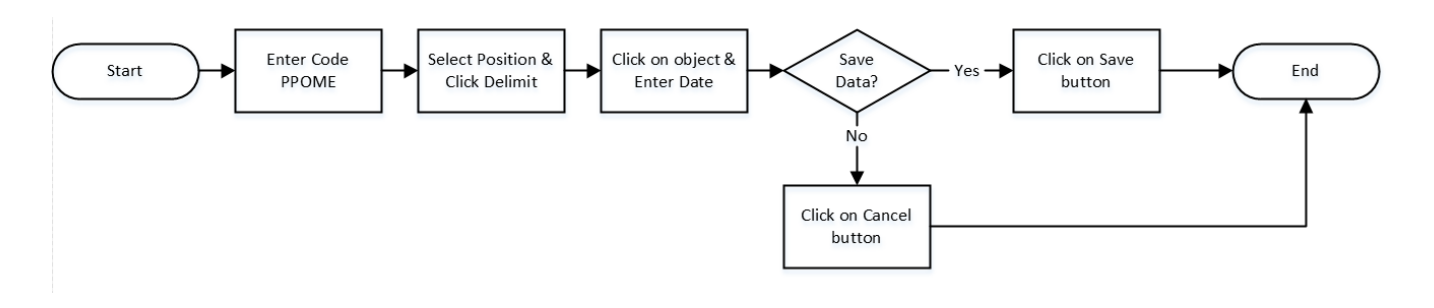

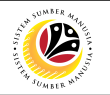

### **Change Position Name**

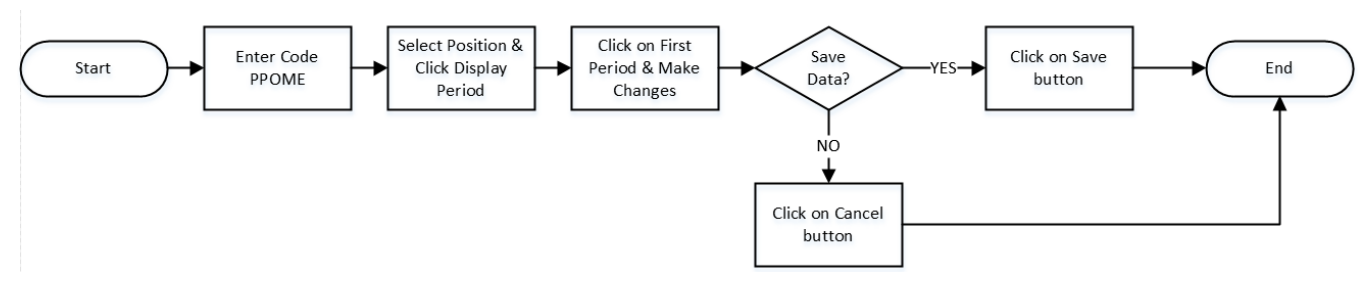

### Assign Organizational Unit / Position to Another Organizational Unit via PPOME

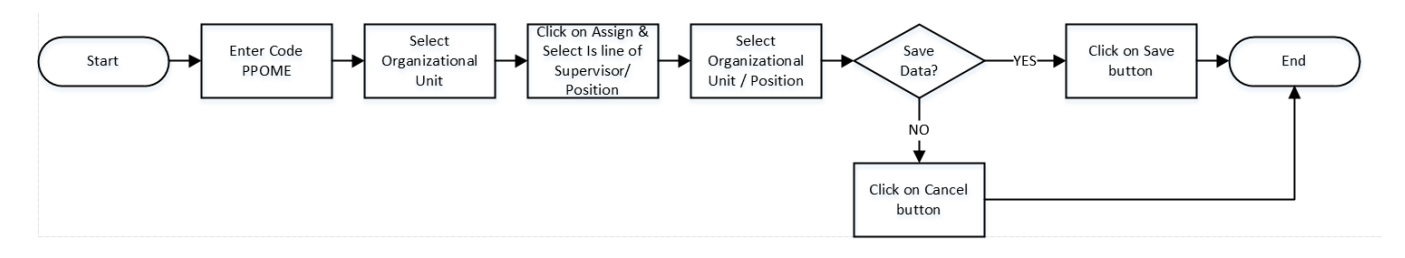

### Assign Organizational Unit / Position to Another Organizational Unit via PP01

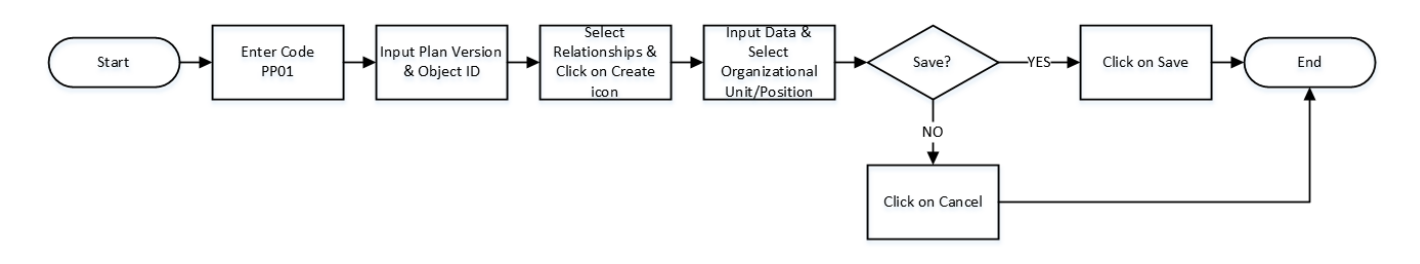

### Solving Head of Organizational Unit Issue

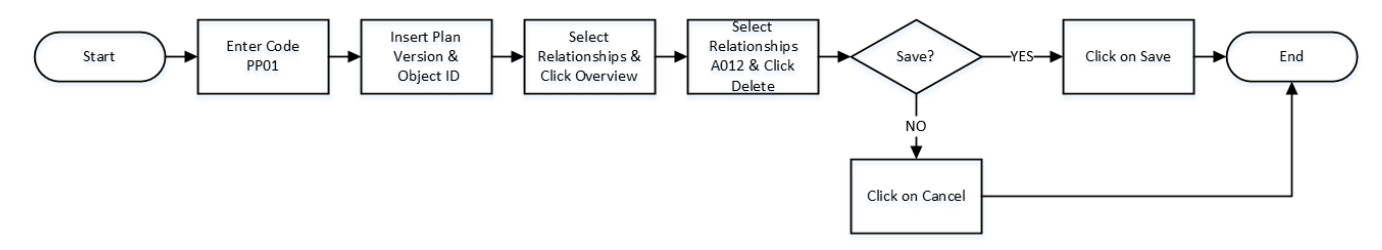

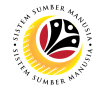

| Add Desitions | Backend User     |
|---------------|------------------|
| Add Positions | OM Administrator |

#### The SAP Easy Access page will appear

| ≡                                     |                      | < 6   _ 🗗 ×              |
|---------------------------------------|----------------------|--------------------------|
| SAP                                   | SAP Easy Access      |                          |
| 🚬 🗹 🖻 🛃 🕹 🗸 Other menu 🗚              | I Create role More ∨ | ට, Q <sup>+</sup> ඕ Exit |
| C Favorites                           |                      |                          |
| Connector for Multi-Bank Connectivity |                      |                          |
| > C Office                            |                      |                          |
| Cross-Application Components          |                      |                          |
| > 🗅 Logistics                         |                      |                          |
| > 🗀 Accounting                        |                      |                          |
| > 🗀 Human Resources                   |                      |                          |
| > 🗀 Information Systems               |                      |                          |
| > 🗀 Service                           |                      |                          |
| > 🗀 Tools                             |                      |                          |
| > 🗅 WebClient UI Framework            |                      |                          |
|                                       |                      |                          |
|                                       |                      |                          |
|                                       |                      |                          |
|                                       |                      |                          |
|                                       |                      |                          |
|                                       |                      |                          |
|                                       |                      |                          |
|                                       |                      |                          |
|                                       |                      |                          |
|                                       |                      |                          |
|                                       |                      |                          |

1. Navigate to **Personnel Actions** page by entering transaction code, **PPOME** in the Search Bar and press **Enter** button on the keyboard.

| =                                                 | < 6   _ 7 ×   |
|---------------------------------------------------|---------------|
| SAP Easy Access                                   |               |
| PPOME 🗾 🗷 🖻 🎍 🔓 Other menu 🗚 🗷 Create role More 🗸 | ට, ੑ⊂⁺ ඕ Exit |
| C Favorites                                       |               |
| V 🖞 SAP Menu                                      |               |
| Connector for Multi-Bank Connectivity             |               |
| > 🗋 Office                                        |               |
| > 🗋 Cross-Application Components                  |               |
| > 🗅 Logistics                                     |               |
| > 🗋 Accounting                                    |               |
| > 🗋 Human Resources                               |               |
| > 🗀 Information Systems                           |               |
| > 🗅 Service                                       |               |
| > 🗅 Tools                                         |               |
| > 🗅 WebClient UI Framework                        |               |
|                                                   |               |
|                                                   |               |
|                                                   |               |
|                                                   |               |
|                                                   |               |
|                                                   |               |
|                                                   |               |
|                                                   |               |
|                                                   |               |
|                                                   |               |
|                                                   |               |

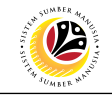

| ≡                                 |                               |                       |                               | <                     | 6   _ 🗗 ×      |
|-----------------------------------|-------------------------------|-----------------------|-------------------------------|-----------------------|----------------|
| < SAP                             | Organiz                       | ation and Staffing Cl | nange                         |                       |                |
| ~ % C                             | More                          |                       |                               |                       | Exit           |
|                                   | ← - 3 28                      | .04.2021 + 3 Months   |                               |                       | 0              |
| Find by                           |                               |                       | < < 뇀 畄   몲                   | E.                    |                |
| Q Search Term                     | Staff assignments (structure) | Code                  | ID                            | Relationship text     | Chief          |
| C Structure Search                | >   Department A              | SA001                 | 0 10002329                    | Is line supervisor of | Acting Positic |
|                                   | > Department A II             | SA002                 | 0 10002351                    | Is line supervisor of |                |
| Object history                    | Unit A                        | SA12345               | O 10002404                    | Is line supervisor of | 0              |
|                                   |                               | $\diamond$            |                               |                       | $\sim$         |
|                                   |                               | 🗄 Details for         | Organizational unit Unit A II |                       |                |
| Name                              | ✓ Basic data ✓ Structure Info |                       |                               |                       |                |
| Governme Jnei 0                   |                               |                       |                               |                       |                |
|                                   |                               |                       | <                             | < > >                 |                |
| > Ministry A                      | ×                             |                       | Record: 1                     | Valid from: 28,04,2   | 021            |
| A Ministry B                      |                               |                       |                               | T 21.12.0             | 000            |
| Ministry C                        |                               |                       | from: 2                       | 10: 51.12.9           | 555            |
| > Department C                    | Org Unit Level: 9             | Unit                  |                               |                       |                |
| Government of Brunei Darus        |                               |                       |                               |                       |                |
|                                   |                               |                       |                               |                       |                |
| Human Resource Manageme           |                               |                       |                               |                       | ^              |
|                                   | $\langle \rangle$             |                       |                               |                       | $\sim$         |
| Plan version Current plan was set |                               |                       |                               | Save C                | ontinue Cancel |

- 2. Tick selected department.
- 3. Click on 1 icon to add positions to the new organizational unit.

| =                                                                                                    |                                      |                | < 6   _ 🗗 ×                            |
|----------------------------------------------------------------------------------------------------|--------------------------------------|----------------|----------------------------------------|
| < SAP                                                                                                    | Organization and Staffing C          | hange          |                                        |
| ~ % C                                                                                                    | More∽                                |                | Exit                                   |
| $\leftarrow \rightarrow   \bigstar \bigstar \bigstar   \heartsuit \checkmark$                                                                                                    | ■ Choose R                           | elationship    | ×                                      |
| Find by                                                                                                    |                                      |                |                                        |
| 🔍 Search Term 🗘                                                                                                    | ✓ ■ Organizational unit              |                | Chief                                  |
| Q Structure Search                                                                                                    | Is line supervisor of Organizational | 4              | Acting Positiz                         |
| Q Object History                                                                                                    | A Incorporates Position              |                | Acting Positic                         |
| > 🖧 Person                                                                                                    |                                      |                |                                        |
| Object history                                                                                                    |                                      |                | ~~~~~~~~~~~~~~~~~~~~~~~~~~~~~~~~~~~~~~ |
| 、<br>「<br>「<br>」<br>、<br>の<br>、<br>の<br>の<br>の<br>、<br>の<br>、<br>の<br>、<br>の<br>、<br>の<br>、<br>の<br>、<br>の<br>、<br>の<br>の<br>の<br>、<br>の<br>、<br>の<br>の<br>の<br>の<br>の<br>の<br>の<br>の<br>の<br>の<br>の<br>の<br>の |                                      |                |                                        |
| Name                                                                                                    |                                      |                |                                        |
| → ■ Government of Brunei                                                                                                    |                                      |                | 5                                      |
| Government of Brunei                                                                                                    |                                      |                | ≪ ≾                                    |
| > Ministry A                                                                                                    |                                      | Burnet 1 Vell  | 16                                     |
| > Ministry B                                                                                                    | ×                                    | Record: 1 Vali | a from: 28.04.2021                     |
| Ministry C                                                                                                    |                                      | from: 2        | To: <b>31.12.9999</b>                  |
| >   Department C                                                                                                    | Org Unit Level: 9 Unit               |                |                                        |
| >  Government of Brunei Darus                                                                                                    |                                      |                |                                        |
| □ > ■ HT                                                                                                    |                                      |                |                                        |
| > Human Resource Manageme                                                                                                    |                                      |                |                                        |
|                                                                                                    |                                      |                | <u></u>                                |
|                                                                                                    | 0                                    |                |                                        |
|                                                                                                    |                                      |                | Save Continue Cancel                   |
|                                                                                                    |                                      |                |                                        |
| 4. Select                                                                                                    | corporates Posit                     | ion            |                                        |
| 5. Click on 🗹 ico                                                                                                    | n                                    |                |                                        |

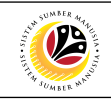

| ≡                                                                     |                                               |                        |                                                     |                       | < 🔓 📃         | l N     |
|-----------------------------------------------------------------------|-----------------------------------------------|------------------------|-----------------------------------------------------|-----------------------|---------------|---------|
| < SAP                                                                 | Organiz                                       | ation and Staffing Ch  | ange                                                |                       |               |         |
| ✓ % C                                                                 | More Y                                        |                        |                                                     |                       |               | Exit    |
| $\leftarrow \rightarrow   \bigstar \bigstar &   & \vee \end{pmatrix}$ | <b>5</b> →   <b>2</b>                         | .04.2021 + 3 Months    |                                                     |                       |               | Û       |
| Find by                                                               |                                               | V   🎥   🖶 C            | <b>↓</b> (†) [] [] [] [] [] [] [] [] [] [] [] [] [] |                       |               | - 1     |
| >  Organizational unit                                                | Staff assignments (structure)                 | Code                   | ID                                                  | Relationship text     | Chief         |         |
| ~ & Position                                                          | > Department A                                | SA001                  | 0 10002329                                          | Is line supervisor of | Acting        | Positic |
| C Free search                                                         | >   Department A II                           | SA002                  | O 10002351                                          | Is line supervisor of |               |         |
| C Search Term                                                         | <ul> <li>New organizational unit</li> </ul>   | New org unit           | O 10002404                                          | Is line supervisor of |               | Ô       |
| C Structure Search                                                    |                                               | $\langle \rangle$      |                                                     |                       |               | $\sim$  |
|                                                                       |                                               | 街 Details for Organiza | tional unit New organizatio                         | onal unit             |               |         |
| Name                                                                  | ✓ Basic data Structure Info                   |                        |                                                     |                       |               | _       |
| □ > ■ Government of Brunei 0                                          |                                               |                        |                                                     |                       |               | - 1     |
| Government of Brunei                                                  | Organizational unit: SA12345                  | Unit A                 |                                                     | 皋 🖉                   | I< < > >I     | - 1     |
| ✓ > ■ Ministry A                                                      |                                               |                        |                                                     | Valid from:           | 28.04.2021    | - 1     |
| A ministry B                                                          | Chaff                                         |                        |                                                     | Ter                   | 21 12 0000    |         |
| ✓ ■ Ministry C                                                        | Stan                                          |                        |                                                     | 10:                   | 51.12.9999    |         |
| > Department C                                                        | Holder                                        |                        | Description                                         |                       |               |         |
| Government of Brunei Darus                                            | Icon Hold_ Percentage Assigned as of Assigned | ed un                  | Subtyp: Genera                                      | l description         | $\sim$        |         |
|                                                                       |                                               |                        |                                                     |                       |               |         |
| Human Resource Managem                                                |                                               |                        |                                                     |                       |               | ~       |
| Human Resource Managem                                                | • • • • • • • • • • • • • • • • • • •         |                        |                                                     |                       |               | $\sim$  |
|                                                                       |                                               |                        |                                                     |                       | Save Continue | Cancel  |

Outcome: The new position will appear under the unit.

| =                                                 |                                                                                  | < 🔓 🗆 🔤                  | ∃ ×               |
|---------------------------------------------------|----------------------------------------------------------------------------------|--------------------------|-------------------|
| < SAP                                             | Organization and Staffing Change                                                 |                          |                   |
| ~ % C                                             | More ~                                                                           |                          | Exit              |
| < →   ★ ★ ★   ≥ ≯·                                | く ><br>任 Details for Position New position                                       |                          | <> <sup>(</sup> ) |
| Find by                                           | ✓ Basic data Account assign Authorities/Resource Positi                          |                          |                   |
| Q     Structure Search       Q     Object History | Position: SP00001 Pegawai Tugas-Tugas Khas A                                     | <b>⊮ &lt; 6C</b>         |                   |
| > 28 Person<br>© Object history                   | Job: Not assigned Valid from:<br>Head of own organizational unit To              | 28.04.2021<br>31.12.9999 |                   |
| 、<br>ゆんな、田田 C ~ い                                 | Staffing status: Vacancy open                                                    |                          | 1                 |
| Name                                              | Holder Description                                                               |                          | 1                 |
| Government of Brunei                              | Icon Holder Percentage Assigned as of Assigned until Subtyp: General description |                          |                   |
| Ministry B                                        | ≥     ≥     ≥          Pegawai Tugas-Tugas Khas A bagi Unit A                    | 4                        |                   |
| Department C                                      |                                                                                  |                          |                   |
| > HT                                              |                                                                                  | <>                       |                   |
| Human Resource Manageme                           | $\Theta$                                                                         | 7                        | <b>•</b>          |
|                                                   |                                                                                  | Save Continue            | Cancel            |

6. Fill in the following details under <a>Basic data</a> tab:

| 6A       | CODE                 | SP000001                               |
|----------|----------------------|----------------------------------------|
| 6B       | Position Short Name  | Pegawai Tugas-Tugas Khas A             |
| 6C       | Valid From           | 28.04.2021 (*Today's date)             |
| 6D       | Position Description | Pegawai Tugas-Tugas Khas A bagi Unit A |
| 7. Click | Save                 |                                        |

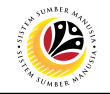

| ≡                                                                      |                                            |                        |                                         |                             | < 6   _              | . 🗗 ×  |
|------------------------------------------------------------------------|--------------------------------------------|------------------------|-----------------------------------------|-----------------------------|----------------------|--------|
| < SAP                                                                  | Organiz                                    | ation and Staffing Cha | ange                                    |                             |                      |        |
| ∽ % C                                                                  | ở More∨                                    |                        |                                         |                             |                      | Exit   |
| $\leftarrow \rightarrow   \bigstar \bigstar \bigstar   \bigotimes \wp$ |                                            | .04.2021 + 3 Months    |                                         |                             |                      | 0      |
| Find by                                                                |                                            |                        | (1) (1) (1) (1) (1) (1) (1) (1) (1) (1) | <b>₽</b>                    |                      | - 1    |
| Q Search Term ♀                                                        | Staff assignments (structure)              | Code                   | ID                                      | Relationship text           | Chief                |        |
| C Structure Search                                                     | >   Department A II                        | SA002                  | O 10002351                              | Is line supervisor of       |                      |        |
| Q Object History                                                       | Unit A                                     | SA12345                | O 10002404                              | Is line supervisor of       |                      |        |
| > B Person                                                             | Pegawai Tugas-Tugas Khas A                 | SP000001               | S 30000847                              | Incorporates                |                      | 0      |
| C Object history                                                       |                                            | $\langle \rangle$      |                                         |                             |                      | $\sim$ |
|                                                                        |                                            | 🗄 Details for Positio  | n Pegawai Tugas-Tuga                    | as Khas A                   |                      |        |
| Name                                                                   | ✓ Basic data Account assignment            | Authorities/Resource   | Position Group                          | 0                           |                      | _      |
| 🗌 > 🔳 Government of Brunei 🗘                                           | 1                                          |                        |                                         |                             |                      |        |
| Government of Brunei                                                   | Position: SP000001                         | Pegawai Tugas-Tugas    | Khas A                                  | 토.                          | <u>к &lt; &gt; х</u> |        |
| □ > ■ Ministry A                                                       | JoL                                        | Not assigned           |                                         | Valid f                     | rom: 28.04.2021      |        |
| Ministry B                                                             |                                            |                        |                                         |                             | 7-1 21 12 0000       |        |
| Ministry C                                                             | Head of own organizational unit            |                        |                                         |                             | 10: 51.12.9999       |        |
| Department C                                                           | Staffing status                            | : Vacancy open         |                                         | $\sim$                      |                      |        |
| > ■ Government of Brunei Darus                                         | Staff                                      |                        |                                         |                             |                      |        |
| > • HT                                                                 | Holder                                     |                        | Description                             |                             |                      |        |
| Human Resource Manageme                                                | Icon Hold Percentage Assigned as of Assign | ed un                  | Cubbury V                               | Conserved advancements in a |                      | ~      |
|                                                                        |                                            |                        | Subtyp:                                 | General description         | ~                    | $\sim$ |
| Vour data has been saved                                               |                                            |                        |                                         |                             | Save Continue        | Cancel |
| Tour data has been saved                                               |                                            |                        |                                         |                             | Continue             | Cancel |

Outcome: Data for the position will be updated.

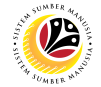

| Assign Head of      | Backend User     |
|---------------------|------------------|
| Organizational Unit | OM Administrator |

#### The SAP Easy Access page will appear

| ≡                                     |                        | < 6   _ 🗗 ×             |
|---------------------------------------|------------------------|-------------------------|
| SAP                                   | SAP Easy Access        |                         |
| 🚬 🖂 🗷 🐨 📩 🖧 Other menu 🗚              | 团 Create role More ✓ C | ι Q <sup>+</sup> 🐨 Exit |
| C Favorites                           |                        |                         |
| Connector for Multi-Bank Connectivity |                        |                         |
| > 🗋 Office                            |                        |                         |
| >  Cross-Application Components       |                        |                         |
| > 🗅 Logistics                         |                        |                         |
| > 🗀 Accounting                        |                        |                         |
| > 🗀 Human Resources                   |                        |                         |
| > 🗀 Information Systems               |                        |                         |
| > 🗅 Service                           |                        |                         |
| > 🗀 Tools                             | 1                      |                         |
| >  WebClient UI Framework             |                        |                         |
|                                       |                        |                         |
|                                       |                        |                         |
|                                       |                        |                         |
|                                       |                        |                         |
|                                       |                        |                         |
|                                       |                        |                         |
|                                       |                        |                         |
|                                       |                        |                         |
|                                       |                        |                         |
|                                       |                        |                         |
|                                       |                        |                         |

1. Navigate to **Personnel Actions** page by entering transaction code, **PPOME** in the Search Bar and press **Enter** button on the keyboard.

| =                                         |                     | < 6              |        | × |
|-------------------------------------------|---------------------|------------------|--------|---|
| SAP 1                                     | SAP Easy Access     |                  |        |   |
| PPOME 🗾 🗷 🖝 📩 📇 Other menu ᄎ 🗷 C          | reate role More ∽ C | 2 Q <sup>+</sup> | 🖶 Exit |   |
| C Favorites                               |                     |                  |        |   |
| V 🗇 SAP Menu                              |                     |                  |        |   |
| > 🗋 Connector for Multi-Bank Connectivity |                     |                  |        |   |
| > 🗋 Office                                |                     |                  |        |   |
| >  Cross-Application Components           |                     |                  |        |   |
| > 🗅 Logistics                             |                     |                  |        |   |
| > 🗅 Accounting                            |                     |                  |        |   |
| > 🗅 Human Resources                       |                     |                  |        |   |
| > 🗅 Information Systems                   |                     |                  |        |   |
| > 🗅 Service                               |                     |                  |        |   |
| > 🗅 Tools                                 |                     |                  |        |   |
| > 🗅 WebClient UI Framework                |                     |                  |        |   |
|                                           |                     |                  |        |   |
|                                           |                     |                  |        |   |
|                                           |                     |                  |        |   |
|                                           |                     |                  |        |   |
|                                           |                     |                  |        |   |
|                                           |                     |                  |        |   |
|                                           |                     |                  |        |   |
|                                           |                     |                  |        |   |
|                                           |                     |                  |        |   |
|                                           |                     |                  |        |   |
|                                           |                     |                  |        |   |

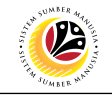

| ≡                                 |                                                |                        |                          |                    | < 6                 | _ <b>∂</b> ×  |
|-----------------------------------|------------------------------------------------|------------------------|--------------------------|--------------------|---------------------|---------------|
| < SAP                             | Organiza                                       | tion and Staffing Cha  | nge                      |                    |                     |               |
| ~ % 3                             | More ∽                                         |                        |                          |                    |                     | Exit          |
|                                   |                                                | 04.2021 + 3 Months     |                          |                    |                     | •             |
| Find by                           |                                                | V   🗗   🖶 🔾            | (학 권 김   몷               | l iii              |                     |               |
| Q Search Term                     | Staff assignments (structure)                  | Code                   | ID                       | Relationship text  |                     | Chief         |
| C Structure Search                |                                                | SA12345                | O 10002404               | Is line supervisor | r of                |               |
| Q Object History                  | Pegawai Tugas-Tugas Khas A                     | SP000001               | S 30000847               | Incorporates       |                     |               |
| > B Person                        | 🔲 🖊 Unit A II                                  | SA12345                | O 10002405               | Is line supervisor | r of                | 0             |
| C Object history                  |                                                | $\langle \rangle$      |                          |                    |                     | <>            |
|                                   |                                                | 🗄 Details for Position | n Pegawai Tugas-Tugas Ki | nas A              |                     |               |
| Name                              | ✓ Basic data Account assignment                | Authorities/Resource   | Position Group           |                    |                     |               |
| > Government of Brunei            |                                                |                        |                          |                    |                     |               |
| 🗌 🗸 🔳 Government of Brunei        | Position: SP000001                             | Pegawai Tugas-Tugas k  | Khas A                   |                    | <u>9</u> .p         |               |
| Ministry A                        | 3                                              | Not assigned           |                          |                    | Valid On: 28.04.202 | 21            |
| > Ministry B                      |                                                |                        |                          |                    |                     |               |
| Ministry C                        | Fead of own organizational unit                |                        |                          |                    | No periods          |               |
| Department C                      | Staffing status:                               | Vacancy open           | ×                        | /                  |                     |               |
| Government of Brunei Darus        | Staff                                          |                        |                          |                    |                     |               |
| ☐ > ■ HT                          | Holder                                         |                        | Description              |                    |                     |               |
| > Human Resource Manageme         | Icon Holder Percentage Assigned as of Assigned | until                  |                          |                    |                     | _             |
|                                   |                                                |                        | Subtyp: Gen              | eral description   | 4                   | $\sim$        |
| Plan version Current plan was set |                                                |                        |                          |                    | Save Cor            | ntinue Cancel |

#### 2. Tick selected department.

| 3 Under  | ✓ Basic data                   | tab_tick 🔽 | icon to make Head of own organizational unit  |
|----------|--------------------------------|------------|-----------------------------------------------|
| J. Unuer | <ul> <li>Busic duta</li> </ul> | tab, tick  | ICONTRO MARE MEAU OF OWN OF GAME AND THE UNIT |

4. Click Save

| ≡                              |                                                      |                       |                      |                            |              | < &   _     | - 🗗 ×   |
|--------------------------------|------------------------------------------------------|-----------------------|----------------------|----------------------------|--------------|-------------|---------|
| < SAP                          | Organiza                                             | tion and Staffing Cha | nge                  |                            |              |             |         |
| ~ % C                          | 7 More∨                                              |                       |                      |                            |              |             | Exit    |
|                                | ← →   ♥ 🟥 28.0                                       | 04.2021 + 3 Months    |                      |                            |              |             | 0       |
| Find by                        |                                                      | 🔽   🎥   🖶 Q           | (* 권 건               | 몮   🖬                      |              |             |         |
| Q Search Term                  | Staff assignments (structure)                        | Code                  | ID                   | Relationship t             | ext          | Chief       |         |
| C Structure Search             | 🗸 🗸 🔲 Unit A                                         | SA12345               | O 10002404           | Is line supervi            | isor of      | Pega        | wai Tug |
| Q Object History               | Pegawai Tugas-Tugas Khas A                           | SP000001              | S 30000847           | Incorporates               |              |             |         |
| > 25 Person                    | Unit A II                                            | SA12345               | O 10002405           | Is line supervi            | isor of      |             | 0       |
| C Object history               |                                                      | $\diamond$            |                      |                            |              |             | $\sim$  |
|                                |                                                      | 🗄 Details for Positio | n Pegawai Tugas-Tuga | as Khas A                  |              |             |         |
| Name                           | ✓ Basic data Account assignment                      | Authorities/Resource  | Position Grou        | р                          |              |             |         |
| □ > ■ Government of Brunei 🗘   |                                                      |                       |                      |                            |              |             | _       |
| Government of Brunei           | Position: SP000001                                   | Pegawai Tugas-Tugas H | has A                |                            | <u>9</u> 9   |             | _       |
| > Ministry A                   | Job:                                                 | Not assigned          |                      |                            | Valid On: 28 | .04.2021    |         |
| > Ministry B                   | Head of own organizational unit                      |                       |                      |                            | No periods   |             | · · ·   |
| Ministry C                     | <ul> <li>Head of own organizational drift</li> </ul> |                       |                      |                            | - No perious |             |         |
| > Department C                 | Staffing status:                                     | Vacancy open          |                      | $\sim$                     |              |             |         |
| > I Government of Brunei Darus | Staff                                                |                       |                      |                            |              |             |         |
|                                | Holder                                               |                       | Description          |                            |              |             |         |
| Human Resource Manageme        | Icon Hold Percentage Assigned as of Assigned         | d un                  | Subr                 | Conservation descention of |              |             | _       |
|                                | A 1 - 3 - 6 - 6 - 6 - 6 - 6 - 6 - 6 - 6 - 6          |                       | Subtyp:              | General description        |              | ~           | $\sim$  |
| Vour data has been saved       |                                                      |                       |                      |                            | Sa           | ve Continue | Cancel  |

Outcome: Selected position will be updated as Head of organizational unit.

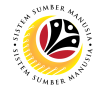

|                   | Deskand Hear     |
|-------------------|------------------|
| Transfer Desition | Backend User     |
| Transfer Position | OM Administrator |

#### The SAP Easy Access page will appear

| ≡                                     |                     | < 6   _ 🗗 ×              |
|---------------------------------------|---------------------|--------------------------|
| SAP                                   | SAP Easy Access     |                          |
| 🔄 🖂 🗷 🐨 🖉 🖓 Other menu 🖈              | E Create role More∽ | Q, Q <sup>+</sup> 🖶 Exit |
| C Favorites<br>✓ t͡ SAP Menu          |                     |                          |
| Connector for Multi-Bank Connectivity |                     |                          |
| > C Office                            |                     |                          |
| Cross-Application Components          |                     |                          |
|                                       |                     |                          |
| >  Human Resources                    |                     |                          |
| > 🗅 Information Systems               |                     |                          |
| > 🗀 Service                           |                     |                          |
| > 🗀 Tools                             |                     |                          |
| > 🗋 WebClient UI Framework            |                     |                          |
|                                       |                     |                          |
|                                       |                     |                          |
|                                       |                     |                          |
|                                       |                     |                          |
|                                       |                     |                          |
|                                       |                     |                          |
|                                       |                     |                          |
|                                       |                     |                          |
|                                       |                     |                          |
|                                       |                     |                          |

1. Navigate to **Personnel Actions** page by entering transaction code, **PPOME** in the Search Bar and press **Enter** button on the keyboard.

|                                                 | < 🔓 📃 🗗 🗙                |
|-------------------------------------------------|--------------------------|
| SAP Easy Access                                 |                          |
| [PPOME] 또 🔄 🛓 Other menu ≉ 🗷 Create role More 🗸 | Q, Q <sup>+</sup> ⊕ Exit |
| C Favorites                                     |                          |
| V D SAP Menu                                    |                          |
| > Connector for Multi-Bank Connectivity         |                          |
| > Office                                        |                          |
| > Cross-Application Components                  |                          |
| > C Logistics                                   |                          |
| > C Accounting                                  |                          |
| >  Human Resources                              |                          |
| >  C Information Systems                        |                          |
| > D Service                                     |                          |
| >      Tools                                    |                          |
| >  C WebClient UI Framework                     |                          |
|                                                 |                          |
|                                                 |                          |
|                                                 |                          |
|                                                 |                          |
|                                                 |                          |
|                                                 |                          |
|                                                 |                          |
|                                                 |                          |
|                                                 |                          |
|                                                 |                          |
|                                                 |                          |

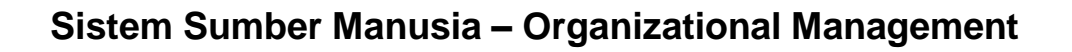

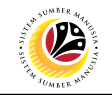

| ≡                            |                               |                                                                   |                                     |                       | < 6   _ 8 ×        |
|------------------------------|-------------------------------|-------------------------------------------------------------------|-------------------------------------|-----------------------|--------------------|
| < SAP                        |                               | Organization and Staffi                                           | ng Change                           |                       |                    |
| ~ % 0                        | More∽                         |                                                                   |                                     |                       | Exit               |
|                              |                               | 🗰 28.04.2021 + 3 Mo                                               | nths                                |                       | 0                  |
| Find by                      |                               | $\textcircled{$\square$} \lor   \land \lor   \textcircled{$1$}  $ | 🖶 🔍 (t) 🖽 🖽   🖁                     | R   .                 |                    |
| C Search Term                | Staff assignments (structure) | Code                                                              | ID                                  | Relationship text     | Chief              |
| C Structure Search           | 🔲 🗸 🔳 Unit A                  | SA12345                                                           | 0 10002404                          | Is line supervisor of | Pegawai Tug        |
| Q Object History             | Pegawai Tugas-Tuga            | as Khas A SP000001                                                | S 30000847                          | Incorporates          |                    |
| > B Person                   | 🔄 💻 🖊 Unit A II               | SA12345                                                           | O 10002405                          | Is line supervisor of | 0                  |
|                              |                               | $\leftrightarrow$                                                 |                                     |                       | $\odot$            |
|                              |                               | 迁 Detai                                                           | ls for Organizational unit Ministry | уА                    |                    |
| Name                         | ✓ Basic data Structure In     | fo                                                                |                                     |                       |                    |
| □ > ■ Government of Brunei 🗘 |                               |                                                                   |                                     |                       |                    |
| Government of Brunei         |                               |                                                                   |                                     |                       |                    |
| Ministry A                   | ×                             |                                                                   | Record:                             | Valid from: 01        | .01.2021           |
| A ministry B                 |                               |                                                                   | from                                | 0                     | 12 0000            |
| Ministry C                   |                               |                                                                   | nom.                                | 10. 51                | 12. 9999           |
| > Department C               | Org Unit Leve                 | el:                                                               |                                     |                       |                    |
| Government of Brunei Darus   |                               |                                                                   |                                     |                       |                    |
| HI                           |                               |                                                                   |                                     |                       |                    |
|                              |                               |                                                                   |                                     |                       | ^                  |
|                              | $\leftrightarrow$             |                                                                   |                                     |                       | $\sim$             |
|                              |                               |                                                                   |                                     | Sa                    | ve Continue Cancel |
|                              |                               |                                                                   |                                     |                       |                    |

2. Tick on selected positions to be transferred.

| =                                                                     |                               |                   |                                       |                       | < 6 🗌 🖻 ×            |
|-----------------------------------------------------------------------|-------------------------------|-------------------|---------------------------------------|-----------------------|----------------------|
| < SAP                                                                 | Organ                         | ization and Staf  | fing Change                           |                       |                      |
| ~ % C                                                                 | > More ∨                      |                   |                                       |                       |                      |
| $\leftarrow \rightarrow   \bigstar \bigstar   \heartsuit \beta \cdot$ |                               | 28.04.2021 + 3 N  | Ionths                                |                       | 0                    |
| Find by                                                               |                               | ∧ V   ₩           |                                       | à   🖬                 |                      |
| Q Search Term ♀                                                       | Staff assignments (structure) | Code              | ID                                    | Relationship text     | Chief                |
| Q Structure Search                                                    | Unit A                        | SA12345           | O 10002404                            | Is line supervisor of |                      |
| Q Object History                                                      | Unit A II                     | SA12345           | O 10002405                            | Is line supervisor of | Pegawai Tug          |
| > 25 Person                                                           | Pegawai Tugas-Tugas Khas A    | SP000001          | S 30000847                            | Incorporates          | 0                    |
| C Object history                                                      |                               | $\langle \rangle$ |                                       |                       | $\sim$               |
| Q Q <sup>†</sup> ∃ ∃ 3 ∨ 5.                                           | j                             | ⊞ Det             | ails for Organizational unit Ministry | / A                   |                      |
| Name                                                                  | ✓ Basic data Structure Info   |                   |                                       |                       |                      |
| 📄 > 🔳 Government of Brunei                                            |                               |                   |                                       |                       |                      |
| Government of Brunei                                                  |                               |                   |                                       |                       |                      |
| > Ministry A                                                          | ×                             |                   | Record:                               | Valid from            | 01.01.2021           |
| > Ministry B                                                          |                               |                   | from                                  | 0                     | 0: 31, 12, 9999      |
| Ministry C                                                            |                               |                   | ilon.                                 |                       |                      |
| > Department C                                                        | Org Unit Level:               |                   |                                       |                       |                      |
| Government of Brunei Darus                                            |                               |                   |                                       |                       |                      |
| Human Besource Managem                                                |                               |                   |                                       |                       |                      |
|                                                                       |                               |                   |                                       |                       | -                    |
|                                                                       | $\sim$                        |                   |                                       |                       |                      |
|                                                                       |                               |                   |                                       |                       | Save Continue Cancel |

3. Drag and Drop the Position to the New Organization Unit

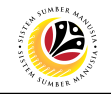

| ≡                                                    |                                           |                    |                                |                         | < 6   _ 7 ×       |
|------------------------------------------------------|-------------------------------------------|--------------------|--------------------------------|-------------------------|-------------------|
| < SAP                                                | Organi                                    | zation and Staffin | g Change                       |                         |                   |
| ✓ % Q                                                | 7 More ∽                                  |                    |                                |                         | Exit              |
| $\leftarrow \rightarrow \star \star \star \vee \sim$ | 🗌 🗸 🔳 🗷 Unit A II                         | SA12345            | O 10002405                     | Is line supervisor of   | Pegawai Tug. 🗘    |
|                                                      | 🖀 Pegawai Tugas-Tugas Khas A              | SP000001           | S 30000847                     | Incorporates            | 0                 |
| Find by                                              |                                           | $\langle \rangle$  |                                |                         | $\leftrightarrow$ |
| Q Search Term ↓                                      |                                           | 🗄 Details          | for Organizational unit Minist | ry A                    |                   |
| Q Structure Search                                   | ✓ Basic data Structure Info               |                    |                                |                         |                   |
| Q Object History                                     |                                           |                    |                                |                         |                   |
| > 😤 Person                                           | Operational units 24                      | A distance of      |                                | 89                      |                   |
| C Object history                                     | Organizational unit: SA                   | Ministry A         |                                | 145<br>145              |                   |
| ↓<br>● Q q <sup>+</sup> ⊞ ≌ C ∨ f.                   | ✓ Staff                                   |                    | 4                              | Valid Or<br>Period      | n: 28.04.2021     |
| Name                                                 | Holder                                    |                    | Description                    |                         |                   |
| 🗌 > 🔳 Government of Brunei 🗘                         | Icon Hold Percentage Assigned as of Assig | med un             |                                |                         |                   |
| 🗌 🗸 🔳 Government of Brunei                           |                                           | ,ica an_           | Subtyp: Gen                    | eral description        | ~                 |
| A     Ministry A                                     |                                           |                    | * 🗎 🗎 🗲                        | 2 Q qt <u>1 1</u>       |                   |
| Ministry B                                           |                                           |                    | Pegawai Tugas-                 | -Tugas Khas bagi Unit A | II                |
| Ministry C                                           |                                           |                    |                                |                         |                   |
| Department C                                         |                                           |                    |                                |                         |                   |
| Government of Brunei Darus                           |                                           |                    |                                |                         |                   |
| > III HT                                             |                                           |                    | $\odot$                        |                         | $\sim$            |
| Human Resource Manageme                              |                                           |                    |                                |                         |                   |
|                                                      |                                           |                    |                                |                         | • •               |
|                                                      |                                           |                    |                                |                         | Save 🗲 e Cancel   |
|                                                      |                                           |                    |                                |                         |                   |

4. Under 🗸 Basic data

tab, enter any changes/additional information about the position.

5. Click Save

| =                                                                        |                                             |                       |                               |                                   | < 6   _ <b>3</b> × |
|--------------------------------------------------------------------------|---------------------------------------------|-----------------------|-------------------------------|-----------------------------------|--------------------|
| < SAP                                                                    | Organiz                                     | ation and Staffing Ch | ange                          |                                   |                    |
| ~ % C                                                                    | More~                                       |                       |                               |                                   | Exit               |
| $\leftarrow \rightarrow   \bigstar \bigstar \bigstar   \bigotimes \land$ | ← →   ⊉ 🛅 28                                | 3.04.2021 + 3 Months  |                               |                                   | \$                 |
| Find by                                                                  |                                             |                       | ヽ(*) 관 畄   몳                  |                                   |                    |
| Q Search Term ♀                                                          | Staff assignments (structure)               | Code                  | ID                            | Relationship text                 | Chief              |
| C Structure Search                                                       | Unit A                                      | SA12345               | O 10002404                    | Is line supervisor of             |                    |
| Q Object History                                                         | 🗌 🗸 🔳 🏹 Unit A II                           | SA12345               | O 10002405                    | Is line supervisor of             | Pegawai Tug        |
| > B Person                                                               | 🖀 Pegawai Tugas-Tugas Khas A                | SP000001              | S 30000847                    | Incorporates                      | 0                  |
| C Object history                                                         |                                             | $\bigcirc$            |                               |                                   | $\sim$             |
|                                                                          |                                             | 街 Details for O       | rganizational unit Ministry A |                                   |                    |
| Name                                                                     | ✓ Basic data Structure Info                 |                       |                               |                                   |                    |
| □ > ■ Government of Brunei                                               |                                             |                       |                               |                                   |                    |
| Government of Brunei                                                     | Organizational unit: SA                     | Ministry A            |                               | <u>9.9</u>                        |                    |
| Ministry A                                                               |                                             | -                     |                               | Valid On: 28.0                    | 4.2021             |
| Ministry B                                                               | C                                           |                       |                               | Devie de exist                    |                    |
| Ministry C                                                               | ✓ Stall                                     |                       | Description                   | <ul> <li>Periods exist</li> </ul> |                    |
| > Department C                                                           | Holder                                      |                       | Description                   |                                   |                    |
| > ■ Government of Brunei Darus                                           | Icon Hold_ Percentage Assigned as of Assign | ed un                 | Subtyp: General of            | description                       | $\sim$             |
|                                                                          |                                             |                       |                               |                                   |                    |
| Human Resource Managem                                                   |                                             |                       | Pegawai Tugas-Tug             | as Khas bagi Unit A II            | ^                  |
|                                                                          | $\sim$                                      |                       | 5 ··· 5                       | , , ,                             | $\sim$             |
| Your data has been saved                                                 |                                             |                       |                               | Save                              | Continue Cancel    |

Outcome: Selected position is assigned to the new organizational unit.

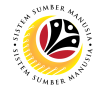

|                  | Backend User     |
|------------------|------------------|
| Delimit Position | OM Administrator |

#### The SAP Easy Access page will appear

| ≡                                                                                                    |                     | < 6   _ 7 :              | × |
|----------------------------------------------------------------------------------------------------|---------------------|--------------------------|---|
| SAP                                                                                                    | SAP Easy Access     |                          |   |
| 📃 🗹 🗷 🕼 Other menu 🖈                                                                                      | E Create role More∽ | Q, Q <sup>+</sup> 🖶 Exit |   |
| Favorites      SAP Menu      Connector for Multi-Bank Connectivity      Office                            |                     |                          |   |
| Cross-Application Components     D Logistics     C Accounting     Human Resources     Information Systems |                     |                          |   |
| C Service     C Tools     D WebClient UI Framework                                                        |                     |                          |   |
|                                                                                                    |                     |                          |   |
|                                                                                                    |                     |                          |   |
|                                                                                                    |                     |                          |   |

1. Navigate to **Personnel Actions** page by entering transaction code, **PPOME** in the Search Bar and press **Enter** button on the keyboard.

| =                                         |                   | < 🔓                     | _ 🗗 ×  |
|-------------------------------------------|-------------------|-------------------------|--------|
| SAP 1                                     | SAP Easy Access   |                         |        |
| PPOME 🗾 🗷 🖻 🛓 🖁 Other menu 🗚 🗷 Cri        | tate role More∽ ( | <b>L</b> Q <sup>+</sup> | 🖶 Exit |
| Favorites                                 |                   |                         |        |
| √ □ SAP Menu                              |                   |                         |        |
| > 🗅 Connector for Multi-Bank Connectivity |                   |                         |        |
| > 🗅 Office                                |                   |                         |        |
| > 🗅 Cross-Application Components          |                   |                         |        |
| > 🗅 Logistics                             |                   |                         |        |
| > 🗅 Accounting                            |                   |                         |        |
| > 🗅 Human Resources                       |                   |                         |        |
| > 🗅 Information Systems                   |                   |                         |        |
| > 🗅 Service                               |                   |                         |        |
| > 🗅 Tools                                 |                   |                         |        |
| >  WebClient UI Framework                 |                   |                         |        |
|                                           |                   |                         |        |
|                                           |                   |                         |        |
|                                           |                   |                         |        |
|                                           |                   |                         |        |
|                                           |                   |                         |        |
|                                           |                   |                         |        |
|                                           |                   |                         |        |
|                                           |                   |                         |        |
|                                           |                   |                         |        |
|                                           |                   |                         |        |
|                                           |                   |                         |        |

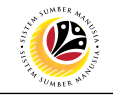

| ≡                          |                        |                        |                      |                              |                       | < 🔓            | _ 🗗 ×     |
|----------------------------|------------------------|------------------------|----------------------|------------------------------|-----------------------|----------------|-----------|
| < SAP                      |                        | Organiz                | ation and Staffing C | hange                        |                       |                |           |
| ✓ % C                      | } More∨                | _                      |                      |                              |                       |                | Exit      |
|                            | ← →   犂                | 3                      | 04.2021 + 3 Months   |                              |                       |                | 0         |
| Find by                    |                        | 🗇 🗸 📷 🗸 🐴              | V   🌆   🖶            | Q (* 표 변   문                 | 2   🖬                 |                |           |
| Q. Search Term             | Staff assignments (s   | <u>O</u> bject         | Code                 | ID                           | Relationship text     | c              | hief      |
|                            | ✓ ■ Department         | Assignment             | SA002                | 0 10002351                   | Is line supervisor of |                |           |
| Q Object History           | Position A2            | 21 2                   | SA000021             | S 30000735                   | Incorporates          |                |           |
| > 29 Person                | > 🛆 Position Az        | 42 <b>X</b>            | SA000022             | S 30000736                   | Incorporates          |                | ^         |
| C Object history           | -                      |                        | $\bigcirc$           |                              |                       |                | $\odot$   |
|                            |                        |                        | 🗄 Details for        | Organizational unit Ministry | y A                   |                |           |
| Name                       | ✓ Basic data Stru      | ucture Info            |                      |                              |                       |                |           |
| 📄 > 🔳 Government of Brunei |                        |                        |                      |                              |                       |                |           |
| Government of Brunei       | Organizational ur      | nit: SA                | Ministry A           |                              | ម្មឆ្                 |                |           |
| A     Ministry A           |                        |                        |                      |                              | Valid                 | On: 28.04.2021 |           |
| > Ministry B               | Ctoff                  |                        |                      |                              | Do                    | inda aviat     |           |
| Ministry C                 | ✓ Stall                |                        |                      | Description                  | - Pel                 | IOUS EXIST     |           |
| > Department C             | Holder                 |                        |                      | Description                  |                       |                |           |
| Government of Brunei Darus | Icon Holder Percentage | Assigned as of Assigne | d until              | Subtyp: Gene                 | ral description       | $\sim$         |           |
|                            |                        |                        |                      | X 🖹 🔒 🖒 🗸                    | ≥ Q q+ 1 ↓            |                |           |
| Human Resource Manageme    |                        |                        |                      | Pegawai Tugas-               | Tugas Khas bagi Unit  | A II           | ^         |
|                            | $\diamond$             |                        |                      |                              | -                     |                | $\sim$    |
|                            |                        |                        |                      |                              |                       | Save Contin    | ue Cancel |

- 2. Tick selected department.
- 3. Click on 🖂 icon
- 4. Select Object

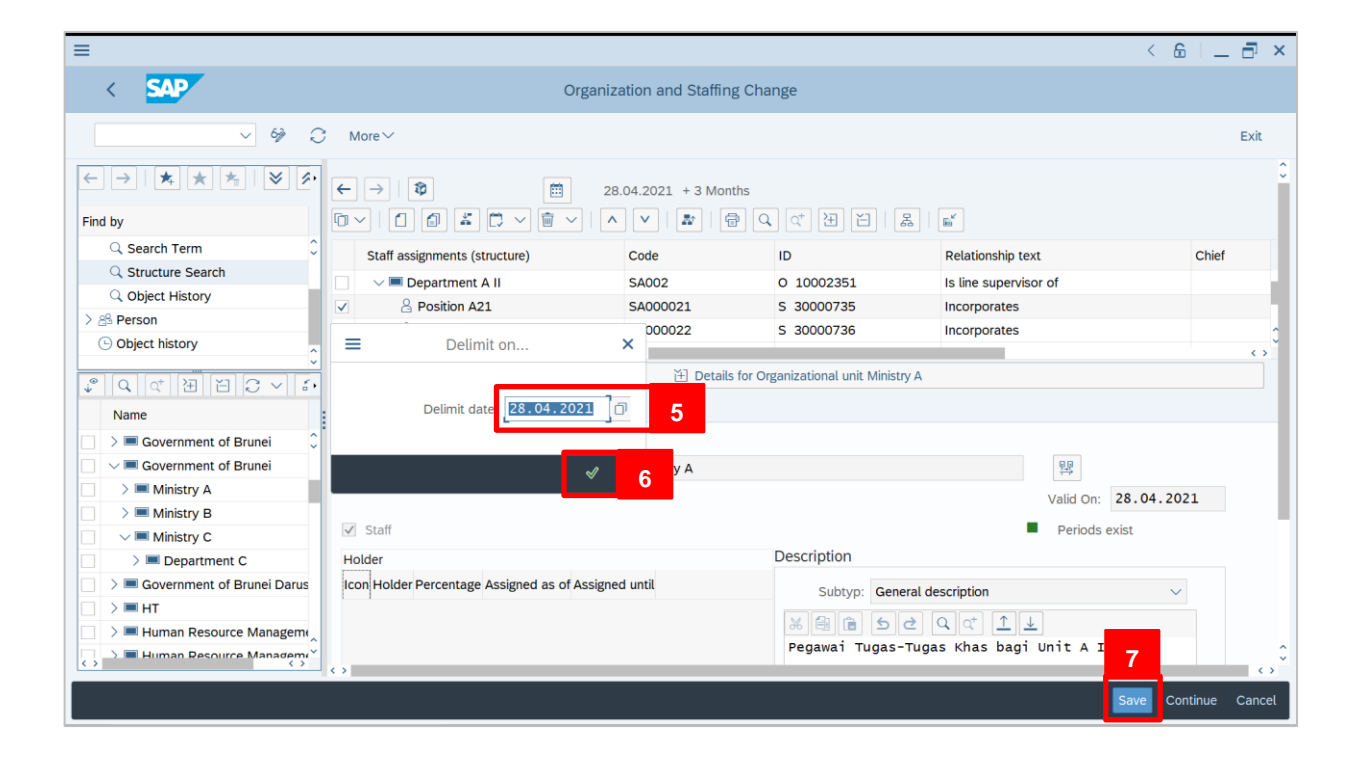

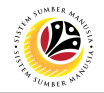

5. Fill in the delimit date.

*Note:* Delimit date should be the last day the Position is functioning.

- 6. Click on 🗹 icon
- 7. Click Save

Outcome: The position is delimited.

| ≡                                                                        |                                             |                    |                                 |                                     | < 6   _ 🗗 ×          | × |
|--------------------------------------------------------------------------|---------------------------------------------|--------------------|---------------------------------|-------------------------------------|----------------------|---|
| < SAP                                                                    | Organiz                                     | ation and Staffing | g Change                        |                                     |                      |   |
| ~ % C                                                                    | ∂ More∨                                     |                    |                                 |                                     | Exit                 |   |
| $\leftarrow \rightarrow   \bigstar \bigstar \bigstar   \bigotimes \land$ | <b>5</b> →   <b>2</b>                       | .04.2021 + 3 Mont  | hs                              |                                     |                      | 0 |
| Find by                                                                  |                                             |                    | ) Q († 🗄 🖽                      | R   🛋                               |                      | I |
| Q Search Term ♀                                                          | Staff assignments (structure)               | Code               | ID                              | Relationship text                   | Chief                | I |
| C Structure Search                                                       | 🗌 🗸 🔲 Department A II                       | SA002              | O 10002351                      | Is line supervisor of               |                      | 1 |
|                                                                          | ✓ A Position A21                            | SA000021           | S 30000735                      | Incorporates                        |                      | 1 |
| > B Person                                                               | > A Position A22                            | SA000022           | S 30000736                      | Incorporates                        | 0                    |   |
| C Object history                                                         | -                                           | <>                 |                                 |                                     | $\sim$               |   |
|                                                                          |                                             | 🗄 Details          | for Organizational unit Ministr | y A                                 |                      |   |
| Name                                                                     | ✓ Basic data Structure Info                 |                    |                                 |                                     |                      | I |
| □ > ■ Government of Brunei                                               | 1                                           |                    |                                 |                                     |                      | L |
| Government of Brunei                                                     | Organizational unit: SA                     | Ministry A         |                                 | <u>80</u>                           |                      | I |
| > Ministry A                                                             |                                             | _                  |                                 | Valid On:                           | 28.04.2021           | L |
| >  Ministry B                                                            |                                             |                    |                                 |                                     |                      |   |
| 🗌 🗸 🖿 Ministry C                                                         | Staff                                       |                    |                                 | Periods ex                          | ist                  |   |
| Department C                                                             | Holder                                      |                    | Description                     |                                     |                      |   |
| Government of Brunei Darus                                               | Icon Hold_ Percentage Assigned as of Assign | ed un              | Subtyp: Gene                    | ral description                     | ~                    |   |
|                                                                          |                                             |                    | VALA                            |                                     |                      |   |
| Human Resource Manageme                                                  |                                             |                    | Begawaj Tugas-                  | ✓ ✓ ✓ ⊥ ≚ Tugas Khas bagi Unit A TT |                      |   |
|                                                                          | 0                                           |                    | regawar rugas=                  | Tugas Kilas bayi Unit A II          |                      | Ŷ |
| Position Position A21 (30000735) deli                                    | imited on 28.04.2021                        |                    |                                 |                                     | Save Continue Cancel |   |

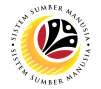

| Change Position | Backend User     |
|-----------------|------------------|
| Name            | OM Administrator |

**Note**: This is a guide on changing position name from PPOME and how to make the new updated name reflect to PA30.

### The SAP Easy Access page will appear

|                                             | < 6                     | ò – – | - 🗗 🗙 |
|---------------------------------------------|-------------------------|-------|-------|
| SAP SAP Easy Access                         |                         |       |       |
| 📃 🗹 🗷 🖾 🖧 Other menu 🍂 🗷 Create role More 🗸 | <b>Q</b> Q <sup>+</sup> | Ē     | Exit  |
| C Favorites                                 |                         |       |       |
| V 🖞 SAP Menu                                |                         |       |       |
| > Connector for Multi-Bank Connectivity     |                         |       |       |
| > 🗅 Office                                  |                         |       |       |
| > Cross-Application Components              |                         |       |       |
| > C Logistics                               |                         |       |       |
| > C Accounting                              |                         |       |       |
| > 🗋 Human Resources                         |                         |       |       |
| >  C Information Systems                    |                         |       |       |
| > 🗋 Service                                 |                         |       |       |
| Cools                                       |                         |       |       |
| > D WebClient UI Framework                  |                         |       |       |
|                                             |                         |       |       |
|                                             |                         |       |       |
|                                             |                         |       |       |
|                                             |                         |       |       |
|                                             |                         |       |       |
|                                             |                         |       |       |
|                                             |                         |       |       |
|                                             |                         |       |       |
|                                             |                         |       |       |
|                                             |                         |       |       |
|                                             |                         |       |       |

1. Navigate to **Personnel Actions** page by entering transaction code, **PPOME** in the Search Bar and press **Enter** button on the keyboard.

| =                                         | <                   | 6 _ 🗗 ×               |
|-------------------------------------------|---------------------|-----------------------|
| SAP 1                                     | SAP Easy Access     |                       |
| PPOME 🗹 🗷 🖝 📩 🖧 Other menu 🗚 🗉            | Create role More~ Q | Q <sup>+</sup> 쿱 Exit |
| Tavorites                                 |                     |                       |
|                                           |                     |                       |
| > 🗋 Connector for Multi-Bank Connectivity |                     |                       |
| > 🗋 Office                                |                     |                       |
| > 🗋 Cross-Application Components          |                     |                       |
| > 🗋 Logistics                             |                     |                       |
| > 🗋 Accounting                            |                     |                       |
| > 🗋 Human Resources                       |                     |                       |
| > 🗋 Information Systems                   |                     |                       |
| > 🗋 Service                               |                     |                       |
| > 🗋 Tools                                 |                     |                       |
| > 🗋 WebClient UI Framework                |                     |                       |
|                                           |                     |                       |
|                                           |                     |                       |
|                                           |                     |                       |
|                                           |                     |                       |
|                                           |                     |                       |
|                                           |                     |                       |
|                                           |                     |                       |
|                                           |                     |                       |
|                                           |                     |                       |
|                                           |                     |                       |
|                                           |                     |                       |

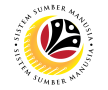

#### The SAP Easy Access page will appear

| $\blacksquare$ Organization and Staffing Change                               |                                   |                         |                       | > GHM (1)          | 100 🖹 🗗 🗕        | - 🗗 🗙             |
|-------------------------------------------------------------------------------|-----------------------------------|-------------------------|-----------------------|--------------------|------------------|-------------------|
| < SAP                                                                         | Organization a                    | and Staffing Change     |                       |                    |                  |                   |
| ~ \$∲ € Mo                                                                    | ore ∨                             |                         |                       |                    |                  | Exit              |
| $\leftarrow \rightarrow   \bigstar \bigstar \bigstar   \heartsuit \bigotimes$ |                                   | 9.07.2021 + 3 Months    | 3                     |                    |                  | 0                 |
| Find by                                                                       |                                   | ヽ  <b>*</b> _  @        | Q CT E E E            | 8 <b>m</b>         |                  |                   |
| ✓ ■ Organizational unit                                                       | Staff assignments (structure)     | Code                    | ID                    | Relationship text  |                  | Chief             |
| C Free search                                                                 |                                   | 5A                      | O 10000001            |                    |                  |                   |
| Q Structure Search                                                            |                                   | 5A01                    | O 10000014            | Is line supervisor | of               |                   |
| Q Object History                                                              | > A PEGAWAI TUGAS-TUGAS KHAS      | TI SAO1                 | S 30001300            | Incorporates       |                  |                   |
| > A Position                                                                  |                                   |                         |                       |                    |                  | _                 |
| > 😤 Person                                                                    | 6                                 | Details for Position Pl | EGAWAI TUGAS-TUGAS KH | AS TINGKAT II      |                  | _                 |
| Dbject history                                                                | ✓ Basic data ✓ Account assignment | t Authorities/Res       | ource Position Gro    | up                 | 3                |                   |
|                                                                               |                                   |                         |                       |                    |                  |                   |
| Name                                                                          | Position: SA01                    | PEGAWAI TUGAS-          | TUGAS KHAS TINGKAT II |                    | <u>ee</u>        |                   |
| □ ✓ ■ GOVERNMENT OF BRUNEI                                                    | oL                                | b: Not assigned         |                       |                    | Valid On: 19.07. | 2021              |
| PRIME MINISTER OFFICE                                                         | Head of own organizational unit   |                         |                       |                    | Periods exist    |                   |
|                                                                               |                                   |                         |                       |                    | T CHOUS CAISE    |                   |
| Balai Khazanah Islam SHHB                                                     | Staffing statu                    | IS:                     |                       | $\sim$             |                  |                   |
| Bahagian Pengurusan Bangur                                                    | Staff                             |                         |                       |                    |                  |                   |
| > Unit Pemeliharaan Banguna                                                   | Holder                            |                         | Description           |                    |                  | <b>û</b>          |
|                                                                               | $\sim$                            |                         |                       |                    |                  | $\langle \rangle$ |
|                                                                               |                                   |                         |                       |                    | Save Continue    | Cancel            |

- 2. Click on the **Position** PEGAWAI TUGAS-TUGAS KHAS TI
- 3. As the *Details for the Position xx* is displayed, click on the **Display Period** button.

| Organization and Staffing Change                                              |                                                                                                    |                           |                      | > GHM            | (1) 100 🕨   | ⊛   _ ∃ ×         |
|-------------------------------------------------------------------------------|----------------------------------------------------------------------------------------------------|---------------------------|----------------------|------------------|-------------|-------------------|
| < SAP                                                                         | Organization an                                                                                                    | d Staffing Change         |                      |                  |             |                   |
| ~ 6≱ ⊖ Mo                                                                     | re 🗸                                                                                                    |                           |                      |                  |             | Exit              |
| $\leftarrow \rightarrow   \bigstar \bigstar \bigstar   \heartsuit \bigotimes$ |                                                                                                    | 07.2021 + 3 Months        |                      |                  |             | 0                 |
| Find by                                                                       |                                                                                                    |                           |                      | ₩ <sup>4</sup>   |             |                   |
| V  Organizational unit                                                        | Staff assignments (structure)                                                                                                    | Code                      | ID                   | Relationship te  | ext         | Chief             |
| C Free search                                                                 |                                                                                                    | SA                        | O 10000001           |                  |             |                   |
| C Structure Search                                                            | 🗌 🗸 🔳 JABATAN PERDANA MENTERI                                                                                                    | SA01                      | O 10000014           | Is line supervis | sor of      |                   |
|                                                                               | DEGAWAI TUGAS-TUGAS KHAS T                                                                                                    | I SA01                    | S 30001300           | Incorporates     |             |                   |
| > 8 Position                                                                  |                                                                                                    | 611                       |                      |                  |             |                   |
| > & Person                                                                    | ۲. Electric de la Electrica de la Electrica d | Details for Position PEGA | WAI TUGAS-TUGAS KHAS | FINGKAT II       |             |                   |
| 🖾 Object history                                                              | ✓ Basic data ✓ Account assignment                                                                                                    | Authorities/Resou         | rce Position Group   |                  |             |                   |
|                                                                               |                                                                                                    |                           |                      |                  |             | 4                 |
| Name                                                                          | Position: SA01                                                                                                    | PEGAWAI TUGAS-TUG         | GAS KHAS TINGKAT II  |                  | ₽. 🖻        | I< < > >I         |
| □ V ■ GOVERNMENT OF BRUNEI ↓                                                  | Job                                                                                                    | Not assigned              |                      |                  | Valid from: | 01.04.2021        |
| ✓ ■ PRIME MINISTER OFFICE                                                     | Head of own organizational unit                                                                                                    |                           |                      |                  | To:         | 31,12,9999        |
| JABATAN PERDANA MENTERI                                                       |                                                                                                    |                           |                      |                  |             |                   |
| Balai Khazanah Islam SHHB                                                     | Staffing status                                                                                                    |                           | ~                    |                  |             |                   |
| Bahagian Pengurusan Bangur                                                    | Staff                                                                                                    |                           |                      |                  |             |                   |
| >  Unit Pemeliharaan Banguna                                                  | Holder                                                                                                    |                           | Description          |                  |             | 0                 |
| 0                                                                             | < >                                                                                                    |                           |                      |                  |             | $\langle \rangle$ |
|                                                                               |                                                                                                    |                           |                      |                  | Save        | Continue Cancel   |
|                                                                               |                                                                                                    |                           |                      |                  |             |                   |

4. Click on the **First Period** kutton.

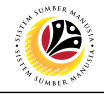

| Organization and Staffing Change                                              |                                   |                           |                                         | > GHM (1) 100 💽 🗗 🗌   | _ 🗗 ×    |
|-------------------------------------------------------------------------------|-----------------------------------|---------------------------|-----------------------------------------|-----------------------|----------|
| < SAP                                                                         | Organization ar                   | d Staffing Change         |                                         |                       |          |
| ✓ 6≱ 💭 Mor                                                                    | re 🗸                              |                           |                                         |                       | Exit     |
| $\leftarrow \rightarrow   \bigstar \bigstar \bigstar   \bigotimes \bigotimes$ | ← →   犂 🛅 19                      | 07.2021 + 3 Months        |                                         |                       | 0        |
| Find by                                                                       |                                   | V   🗗   🖶 Q               | ( ( ) ( ) ( ) ( ) ( ) ( ) ( ) ( ) ( ) ( | m                     |          |
| ✓ ■ Organizational unit                                                       | Staff assignments (structure)     | Code                      | ID                                      | Relationship text     | Chief    |
| Q Free search                                                                 | □ ∨ ■ PRIME MINISTER OFFICE       | SA                        | O 10000001                              |                       |          |
| C Search Term                                                                 | JABATAN PERDANA MENTERI           | SA01                      | O 10000014                              | Is line supervisor of |          |
| Object History                                                                | > 2 PEGAWAI TUGAS-TUGAS KHAS T    | I SA01                    | S 30001300                              | Incorporates          |          |
|                                                                               |                                   | 611<br>                   |                                         |                       |          |
|                                                                               | Ĥ                                 | Details for Position PEGA | WAI TUGAS-TUGAS KHAS T                  | INGKAT II             |          |
| E) Object history                                                             | ✓ Basic data ✓ Account assignment | Authorities/Resour        | rce Position Group                      |                       |          |
|                                                                               |                                   |                           |                                         |                       |          |
| Name                                                                          | Position: SA01                    | PEGAWAI TUGAS-TUG         | AS KHAS TINGKAT II                      | 및 😹 🖂 <               |          |
| □ ✓ ■ GOVERNMENT OF BRUNEI                                                    | lob                               | Not assigned              |                                         | Valid from: 01.01     | 5        |
| ✓                                                                             |                                   | <u>Hor abbighta</u>       |                                         |                       |          |
|                                                                               | Head of own organizational unit   |                           |                                         | To 31.03.             | 2021     |
| 🗌 🗸 📼 Balai Khazanah Islam SHHB                                               | Staffing status                   | :                         | $\sim$                                  |                       |          |
| 🗌 🗸 🔳 Bahagian Pengurusan Bangur                                              | Staff                             |                           |                                         |                       |          |
| > 🔲 Unit Pemeliharaan Banguna ָ                                               | Holder                            |                           | Description                             |                       | ~        |
| $\langle \rangle$                                                             |                                   |                           |                                         |                       | $\sim$   |
|                                                                               |                                   |                           |                                         | Save Continu          | e Cancel |

#### 5. Edit the **Date** in the **To** 31.12.9999

| Organization and Staffing Change                                              |                                   |                             |                       | > GHM (1) 100 📄 👩     | _ 🗗 ×     |
|-------------------------------------------------------------------------------|-----------------------------------|-----------------------------|-----------------------|-----------------------|-----------|
| < SAP                                                                         | Organization an                   | d Staffing Change           |                       |                       |           |
| ✓ 6≱ C Mo                                                                     | ore 🗸                             |                             |                       |                       | Exit      |
| $\leftarrow \rightarrow   \bigstar \bigstar \bigstar   \bigotimes \bigotimes$ | 5 →   \$                          | 07.2021 + 3 Months          |                       |                       | Û         |
| Find by                                                                       | □ ~   1 1 1 4 1 ~ 1 ~             | ) <b>v</b>   🎥   🖶 Q (      | < 관 관   몷             | <b>E</b>              |           |
| ✓ ■ Organizational unit <sup>+</sup>                                          | Staff assignments (structure)     | Code ID                     | 0                     | Relationship text     | Chief     |
| C Free search                                                                 |                                   | SA O                        | 10000001              |                       |           |
|                                                                               | U JABATAN PERDANA MENTERI         | SA01 O                      | 10000014              | Is line supervisor of |           |
| Q Object History                                                              | > A PEGAWAI TUGAS-TUGAS KHAS T    | SA01 S                      | 30001300              | Incorporates          |           |
| > & Position                                                                  |                                   | $\odot$                     |                       |                       |           |
| > 🖧 Person                                                                    | Ŭ. Ŭ                              | Details for Position PEGAWA | I TUGAS-TUGAS KHAS TI | NGKAT II              | _         |
| C Object history                                                              | ✓ Basic data ✓ Account assignment | Authorities/Reso            | Position Group        |                       |           |
| · (신전) 전 · · · · · · · · · · · · · · · · · ·                                  |                                   | 6                           |                       |                       |           |
| Name                                                                          | Position: SA01                    | TEST POSITION PEGAWA        | 4                     | 물. 🛃 ĸ 🔇              |           |
| □ V ■ GOVERNMENT OF BRUNEI ↓                                                  | Job                               | Not assigned                |                       | Valid from: 01.01     | 5         |
| ✓ ■ PRIME MINISTER OFFICE                                                     | Head of own organizational unit   |                             |                       | Te: 31.12             | 9999      |
| JABATAN PERDANA MENTERI                                                       |                                   |                             |                       |                       |           |
| Balai Khazanah Islam SHHB                                                     | Staffing status:                  |                             | ~                     |                       |           |
| Bahagian Pengurusan Bangur                                                    | Staff                             |                             |                       |                       |           |
|                                                                               | Holder                            | De                          | escription            |                       | 0         |
|                                                                               |                                   |                             |                       |                       |           |
|                                                                               |                                   |                             |                       | Save Continu          | ie Cancel |

6. Edit the **Position** of the title name.

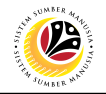

| Organization and Staffing Change                                              |                                               |                        |                         | CHM (1) 100           |                     |  |  |  |  |
|-------------------------------------------------------------------------------|-----------------------------------------------|------------------------|-------------------------|-----------------------|---------------------|--|--|--|--|
|                                                                               |                                               |                        |                         | 7 GHW (1) 100         |                     |  |  |  |  |
| < SAP                                                                         | Organization and Staffing Change 8            |                        |                         |                       |                     |  |  |  |  |
| ✓ 6≱ C More                                                                   | re V                                          |                        |                         |                       | Exit                |  |  |  |  |
| $\leftarrow \rightarrow   \bigstar \bigstar \bigstar   \bigotimes \bigotimes$ | - → ★ ★ ★ ⊗ ⊗ ← →   ♥ 🛱 19.07.2021 + 3 Months |                        |                         |                       |                     |  |  |  |  |
| Find by                                                                       |                                               |                        | . 야 걘 또   몳             | <b>B</b>              |                     |  |  |  |  |
| ✓ ■ Organizational unit                                                       | Staff assignments (structure)                 | Code                   | ID                      | Relationship text     | Chief               |  |  |  |  |
| Q Free search                                                                 | ✓ ■ PRIME MINISTER OFFICE                     | SA                     | O 10000001              |                       |                     |  |  |  |  |
| Q Search Term                                                                 | V 🔳 JABATAN PERDANA MENTERI                   | SA01                   | O 10000014              | Is line supervisor of |                     |  |  |  |  |
| Q Structure Search                                                            | > A TEST POSITION PEGAWAI                     | SA01                   | S 30001300              | Incorporates          |                     |  |  |  |  |
| Q Object History                                                              |                                               | 01                     |                         |                       |                     |  |  |  |  |
| > & Position                                                                  |                                               | 14] Details for Positi | on TEST POSITION PEGAWA | AI                    |                     |  |  |  |  |
| > 28 Person                                                                   |                                               |                        |                         |                       |                     |  |  |  |  |
| Object history                                                                | ✓ Basic data ✓ Account assignment             | Authorities/Resour     | ce Position Group       |                       |                     |  |  |  |  |
| m Q ( C ) 田 田 C ∨ 品 物・                                                        |                                               |                        |                         |                       |                     |  |  |  |  |
| Name                                                                          | Position: SA01                                | TEST POSITION PEGA     | WAI                     | 5                     | <u>⊯</u> < < > >    |  |  |  |  |
| □ V ■ GOVERNMENT OF BRUNEI                                                    | lob                                           | Not assigned           |                         | Valid f               | rom: 01 01 1900     |  |  |  |  |
| ✓ ■ PRIME MINISTER OFFICE                                                     |                                               | <u>Hot absigned</u>    |                         | V dud 1               |                     |  |  |  |  |
| 🗌 🗸 🔲 JABATAN PERDANA MENTERI                                                 | Head of own organizational unit               |                        |                         |                       | To: 31.03.2021      |  |  |  |  |
| Balai Khazanah Islam SHHB                                                     | Staffing status                               | :                      | $\sim$                  |                       |                     |  |  |  |  |
| Bahagian Pengurusan Bangur                                                    | Staff                                         |                        |                         |                       |                     |  |  |  |  |
| Unit Pemeliharaan Banguna                                                     | Helder                                        |                        | Description             |                       | _                   |  |  |  |  |
| $\odot$                                                                       |                                               |                        | Description             |                       | 7                   |  |  |  |  |
| Vour data has been saved                                                      |                                               |                        |                         |                       | ave Continue Cancel |  |  |  |  |

- 7. Click Save button only AFTER both **position name** and the **date** is changed.
- 8. Click Exit button.

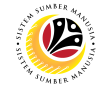

**Note**: The following steps is to show that the changes in the position naming is reflected in the system.

|                                                        | < 🗠 🗌 🗖 🗡   |
|--------------------------------------------------------|-------------|
| SAP 9 SAP Easy Access                                  |             |
| pa20 🗸 🗉 💽 🚠 Qther menu 📩 🏂 🖉 V 🔥 🗷 Create role More 🗸 | 🔍 qt 🖶 Exit |
| > 🗅 Favorites                                          |             |
| V 🖞 SAP Menu                                           |             |
| > Connector for Multi-Bank Connectivity                |             |
| > Office                                               |             |
| Cross-Application Components                           |             |
| > Degistics                                            |             |
| > Accounting                                           |             |
| V 🖸 Human Resources                                    |             |
| © PMUI - Managers Desktop                              |             |
| ✓ □ Personnet Management                               |             |
| > □ Auministation                                      |             |
| A DAD. Dereonnal Actions                               |             |
| A PA30. Maintain                                       |             |
| © PA20- Distav                                         |             |
| © PA10 - Personnel File                                |             |
| © PA70 - Fast Entry                                    |             |
| PA42 - Fast entry: Actions                             |             |
| > 🗅 Info System                                        |             |
| > [1] Tools                                            |             |
| >  C Settings                                          |             |
| > 🗅 Recruitment                                        |             |
| > 🗅 Personnel Development                              |             |
| > 🗀 Talent Management                                  |             |
| > 🗅 Benefits                                           |             |
|                                                        |             |
|                                                        |             |
|                                                        |             |

9. Navigate to **Display HR Master Data** page by entering transaction code, **PA20** in the Search Bar and press **Enter** button on the keyboard.

The **Display HR Master Data (PA20)** page will be displayed.

| =                                                                                                    |                                                                                                    |                                                                            | < 🗠 🗌 🗖 🗙 |
|----------------------------------------------------------------------------------------------------|----------------------------------------------------------------------------------------------------|----------------------------------------------------------------------------|-----------|
| 🖹 < 💁 12                                                                                                    |                                                                                                    | Display HR Master Data                                                     |           |
| ✓     63     6       ←     ★     ★     ★       Find by     ✓     Search Term       Q Collective Search Help     Q Search Term       Q Free search |                                                                                                    | Pers.area: SA Prime Minister's Office<br>Cost Center: 100200 Adat Istiadat | Exit      |
|                                                                                                    | Infotype Text 11 Actions 11 Organizational assignment 1 Personal data  Addresses Planned Working Time  Bank Details  Recurring Payments/Deductions  Additional Payments/Deductions  Monitoring of Tasks  Education  Direct selection | Period  Period  Period  From: Te: To: To: To: To: To: To: To: To: To: To   |           |

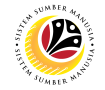

- 10. Enter the employee Personnel Number.
- 11. Under Basic personal data section, click on on and select Organizational assignment
- 12. Click on 🖾 icon.

The Overview Organizational Assignment page will be displayed.

| ■ Overview Organiza                  | ational assignment |            |            |       |       |                |                  |                  |                 |         | > | GHM (2) 100 | ▶ 🗗 | _ 🗗 ×             |
|--------------------------------------|--------------------|------------|------------|-------|-------|----------------|------------------|------------------|-----------------|---------|---|-------------|-----|-------------------|
| < SAP                                | 14                 |            |            |       |       | Overview Organ | nizational assig | nment            |                 |         |   |             |     |                   |
|                                      | ✓ 🔍 More ∽         |            |            |       |       |                |                  |                  |                 |         |   |             |     | Exit              |
| $\leftarrow \rightarrow \star \star$ | Personnel No:      | 100        | 81326      |       |       | Name           | SOFFENA BI       | NTI DESMAN       |                 |         |   |             |     |                   |
| Find by                              | EE group:          | <b>1</b> P | ermanei    | nt    |       | Pers.area      | : SA Prime       | Minister's Offic | e               |         |   |             |     |                   |
| ∨ and Person                         | EE subgroup:       | 02 D       | ivision II |       |       | Cost Center    | 100101           | Prime Minis      | ter's Off       |         |   |             |     |                   |
| $\circ$                              | Selection:         | 01.01      | 1.1800     |       | to:   | 31,12,9999     |                  |                  |                 |         |   |             |     |                   |
|                                      |                    |            |            |       |       |                |                  |                  |                 |         |   |             |     |                   |
| 1:                                   | 3 Start Date       | CoCd       | PA         | EEGrp | ESgrp | Cost Center    | Cost center text | Org. Unit        | Position        | Job key |   |             |     | 0                 |
|                                      | ✓ 01.05.2021       | GOB        | SA         | 1     | 02    | 100101         | Prime Minister's | SA01             | SA01            |         |   |             |     | 0                 |
|                                      | 01.04.2021         | GOB        | SA         | 1     | 02    | 100101         | Prime Minister's | SA01             | SA01            |         |   |             |     |                   |
| i i                                  | 03.12.2019         | GOB        | SA         | 1     | 02    |                |                  |                  | Integration: de |         |   |             |     |                   |
|                                      |                    |            |            |       |       |                |                  |                  |                 |         |   |             |     |                   |
|                                      |                    |            |            |       |       |                |                  |                  |                 |         |   |             |     |                   |
|                                      |                    |            |            |       |       |                |                  |                  |                 |         |   |             |     |                   |
|                                      |                    |            |            |       |       |                |                  |                  |                 |         |   |             |     |                   |
|                                      | $\langle \rangle$  |            |            |       |       |                |                  |                  |                 |         |   |             |     | $\leftrightarrow$ |
|                                      |                    |            |            |       |       |                |                  |                  | Entry:          | 1 of:   | 3 |             |     |                   |
|                                      |                    |            |            |       |       |                |                  |                  |                 |         |   |             |     |                   |
|                                      |                    |            |            |       |       |                |                  |                  |                 |         |   |             |     |                   |
|                                      |                    |            |            |       |       |                |                  |                  |                 |         |   |             |     |                   |
|                                      |                    |            |            |       |       |                |                  |                  |                 |         | _ |             |     |                   |

- 13. Select the Organizational Assignment with the recent date.
- 14. Click on 🔍 button.

| 🔳 Display Organizati                                                              | ional assignment                                                                                                    | > G | GHM (2) 100 | ⊾ e | - E | ×   |
|-----------------------------------------------------------------------------------|----------------------------------------------------------------------------------------------------|-----|-------------|-----|-----|-----|
| < SAP                                                                             | Display Organizational assignment                                                                                                    |     |             |     |     |     |
|                                                                                   | ✓ Org Structure More ✓                                                                                                    |     |             |     | E   | xit |
| $\begin{array}{c} \leftarrow \rightarrow   \bigstar \bigstar \end{array}$ Find by | Pers.area:     SA     Prime Minister's Office     Subarea:     SA01     JPM       Cost Ctr:     100101     Prime Minister's Off     Bus. Area: |     |             |     |     | \$  |
| → AB Person                                                                       | Personnel structure EE group: 1 Permanent Payr.area: GB Gov. of Brunei                                                                         |     |             |     |     |     |
|                                                                                   | EE subgroup: 02 Division II Contract: 05 Non Contract V                                                                                        |     |             |     |     |     |
|                                                                                   | Organizational plan Administrator                                                                                                    |     |             |     |     |     |
|                                                                                   | Percentage: 100,00 Group: GOB                                                                                                    |     |             |     |     | - 1 |
|                                                                                   | Position: 30001300 SA01 PersAdmin:                                                                                                    |     |             |     |     | - 1 |
|                                                                                   | TEST POSITION PEGAWAI Time:                                                                                                    |     |             |     |     | - 1 |
|                                                                                   | Job key: 00000000 PayrAdmin:                                                                                                    |     |             |     |     |     |
|                                                                                   | Org. Unit: 10000014 SA01 Supervisor:                                                                                                    |     |             |     |     | - 1 |
|                                                                                   | JABATAN PERDANA MENT.                                                                                                    |     |             |     |     |     |

New position title is displayed.

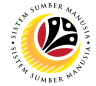

| Assign Org Unit /   | Backend User     |
|---------------------|------------------|
| Position to Another | OM Administrator |
| Org Unit via PPOME  |                  |

The SAP Easy Access page will appear

| ≡                                                                                                    |                                             | < 6   _ 🗗 ×              |
|----------------------------------------------------------------------------------------------------|---------------------------------------------|--------------------------|
| SAP                                                                                                    | SAP Easy Access                             |                          |
| 📃 🗹 🗷 🕼 A Other menu 🖈                                                                                                  | ${\mathbb E}$ Create role More $\checkmark$ | Q, Q <sup>+</sup> 🖶 Exit |
| Favorites     SAP Menu     Connector for Multi-Bank Connectivity     Office     Office     Cross-Application Components |                                             |                          |
|                                                                                                    |                                             |                          |
| C Tools  C WebClient UI Framework                                                                                       |                                             |                          |
|                                                                                                    |                                             |                          |
|                                                                                                    |                                             |                          |
|                                                                                                    |                                             |                          |

1. Navigate to **Personnel Actions** page by entering transaction code, **PPOME** in the Search Bar and press **Enter** button on the keyboard.

| Ξ                                             | < 6 🗌 🗖 ×                |
|-----------------------------------------------|--------------------------|
| SAPE asy Access                               |                          |
| PPOME 🔄 🖾 🖾 Cther menu 🗚 🗉 Create role More 🗸 | Q, Q <sup>+</sup> ⊕ Exit |
| C Favorites                                   |                          |
| V 🖞 SAP Menu                                  |                          |
| > Connector for Multi-Bank Connectivity       |                          |
| > 🗋 Office                                    |                          |
| >  Cross-Application Components               |                          |
| > C Logistics                                 |                          |
| > C Accounting                                |                          |
| > 🗋 Human Resources                           |                          |
| > 🗅 Information Systems                       |                          |
| > C Service                                   |                          |
| > 🗋 Tools                                     |                          |
| > 🗅 WebClient UI Framework                    |                          |
|                                               |                          |
|                                               |                          |
|                                               |                          |
|                                               |                          |
|                                               |                          |
|                                               |                          |
|                                               |                          |
|                                               |                          |
|                                               |                          |
|                                               |                          |
|                                               |                          |

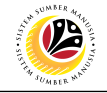

| ≡                                     |                               |                    |                        | > GHQ (1) 230 🕨 🔓 📃   | ∃ ×    |  |  |  |
|---------------------------------------|-------------------------------|--------------------|------------------------|-----------------------|--------|--|--|--|
| < SAP                                 | Organization and              | I Staffing Change  |                        |                       |        |  |  |  |
| V 🔗 📿 More                            | → Ø C More →                  |                    |                        |                       |        |  |  |  |
|                                       |                               |                    |                        |                       |        |  |  |  |
| Find by                               | □ ∨   1 1 1 4 0 ∨ 1 • 1 •     | V   🎝   🖶 🔾        | ( 4 년 년   몲            | E.                    |        |  |  |  |
|                                       | Staff assignments (structure) | Code               | ID                     | Relationship text     | C      |  |  |  |
| Q Object History                      | 🗌 🗸 🔳 Ministry A              | ZZ                 | O 10001876             |                       |        |  |  |  |
| > B Position                          | Department A                  | ZZ1                | O 10001877             | Is line supervisor of | AW     |  |  |  |
| > B Person                            | > A Pengarah                  | SA000077           | S 90000077             | Incorporates          |        |  |  |  |
| ♀  Q   ⊄   田   日   こ ∨   品   尊  ・     | > A Timbalan Pengara          | SA000191           | S 90000191             | Incorporates          |        |  |  |  |
| Name                                  | Unit Latihan Khas             | SL01A              | O 10002995             | Is line supervisor of | Pega   |  |  |  |
| Unit Pekerja Khas 4                   | 🔋 📄 🗁 🔲 Unit Latihan Khas II  | SL01A              | O 10003017             | Is line supervisor of | Pega   |  |  |  |
| Ministry Transport Infocommunication  | > 🔲 Unit Latihan Khas III     | SL01A              | O 10003035             | Is line supervisor of | Pega   |  |  |  |
| Ministry of Culture, Youth and Sports | >  Department B               | ZZ2                | O 10001878             | Is line supervisor of | ABU    |  |  |  |
| Ministry of Energy                    | > Department C                | ZZ3                | O 10001885             | Is line supervisor of | HAJ    |  |  |  |
| Ministry of Defense (Training)        | > Department D                | ZZ4                | O 10001886             | Is line supervisor of | DAY    |  |  |  |
| Ministry A                            | >  Department E               | ZZ5                | O 10001887             | Is line supervisor of | DAY    |  |  |  |
| >  Department A                       | > Department F                | ZZ6                | O 10001888             | Is line supervisor of | DAY    |  |  |  |
| Department B                          | > Department G                | ZZ7                | O 10001889             | Is line supervisor of | NOF    |  |  |  |
| Department C                          | Department H                  | 778                | 0 10001890             | Is line supervisor of | ΠΔY    |  |  |  |
| Department D     V                    |                               | 는 Details for Posi | tion Timbalan Pengarah |                       |        |  |  |  |
|                                       |                               |                    |                        | Save Continue         | Cancel |  |  |  |

2. Click respective Organizational Unit destination.

| 3. Click 🗾 icon.             |                               |                     |               |                   |          |
|------------------------------|-------------------------------|---------------------|---------------|-------------------|----------|
| =                            |                               |                     |               | > GHQ (1) 230 🕨 🔓 | _ 🗗 ×    |
| < SAP                        | Organization and              | d Staffing Change   |               |                   |          |
| ✓ 6≱ 🗘 More ∽                |                               |                     |               |                   | Exit     |
| ← → ★ ★ ★ ※  Find by         |                               | .08.2021 + 3 Months | , (↑) 注 ∐   & | ls <sup>×</sup>   | 0        |
| Q Structure Search           | Staff assignments (structure) | Code                | ID            | Relationship text | C        |
| Q Object History             | 🛛 🗸 🔳 Ministry A              | ZZ                  | O 10001876    |                   |          |
| > Position                   | Chasse Deletionship           |                     |               | e supervisor of   | AW       |
|                              | Choose Relationship           |                     |               | rporates          |          |
|                              |                               |                     |               | rporates          |          |
| Name v = Organizational unit | 4a                            | 41-                 |               | e supervisor of   | Pega     |
| Is line supervisor of        | f Organizational unit         | 40                  |               | e supervisor of   | Pega     |
| > M A Incorporates           | Position                      |                     |               | he supervisor of  | Pega     |
|                              |                               |                     |               | e supervisor of   | ABU      |
|                              |                               |                     |               | ne supervisor of  | HAJ      |
|                              |                               |                     |               | te supervisor of  | DAY      |
|                              |                               |                     |               | te supervisor of  | DAY      |
|                              |                               |                     |               | ne supervisor of  | DAY      |
|                              |                               |                     | ວ             | e supervisor of   | NOF      |
|                              |                               |                     | s/            | te supervisor of  |          |
|                              |                               |                     | Ľ             |                   | Û.       |
|                              |                               |                     |               |                   |          |
|                              |                               |                     |               | Save Continue     | e Cancel |

#### 4. Under Choose Relationship, select

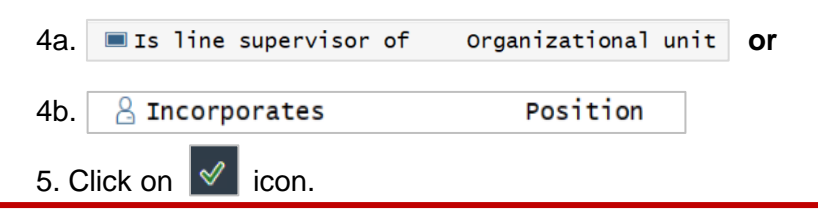

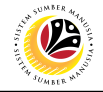

| ≡            | E Choose F                              | Position      |          | ×      | > GHQ (1) 230 🕨 🔓 🔔   | ∃ ×                   |
|--------------|-----------------------------------------|---------------|----------|--------|-----------------------|-----------------------|
| <            |                                         |               |          | î      | 1                     |                       |
|              | Name                                    | ID            | Code     | V      |                       | -                     |
|              | > Ministry of Culture, Youth and Sports | O 10000012    | SL       | 01.0 🗘 |                       | EXI                   |
| <            | > 🔳 Ministry of Energy                  | O 10000013    | SQ       | 01.0   |                       | 0                     |
|              | > I Ministry of Defense (Training)      | O 10001767    | SBTRN1   | 01.0   |                       |                       |
| Find t       | ✓ ■ Ministry A                          | O 10001876    | ZZ       | 01.0   | &   <b>*</b>          |                       |
| (            | ✓ ■ Department A                        | O 10001877    | ZZ1      | 01.0   | Balatianshin taxt     | 6                     |
| (            | > 🖀 🗌 Pengarah                          | S 90000077    | SA000077 | 01.0   | Retationship text     | C                     |
| >8           | > 🔒 🔽 Timbalan Pengarah                 | S 90000191    | SA000191 | 01.0   |                       |                       |
| > 88         | > 💻 Unit Latihan Khas                   | O 10002995    | SL01A    | 19.0   | Is line supervisor of | AW                    |
|              | > 🔳 Unit Latihan Khas II                | O 10003017    | SL01A    | 19.0   | Incorporates          |                       |
| ¥            | > 🔳 Unit Latihan Khas III               | O 10003035    | SL01A    | 19.0   | Incorporates          |                       |
|              | > 🔳 Department B                        | O 10001878    | ZZ2      | 01.0   | Is line supervisor of | Pega                  |
|              | > 🔳 Department C                        | O 10001885    | ZZ3      | 01.0   | Is line supervisor of | Pega                  |
|              | > 🔳 Department D                        | O 10001886    | ZZ4      | 01.0   | Is line supervisor of | Pega                  |
|              | > 🔳 Department E                        | O 10001887    | ZZ5      | 01.0   | Is line supervisor of | ABU                   |
|              | > 🔳 Department F                        | O 10001888    | ZZ6      | 01.0   | Is line supervisor of | HAJ                   |
|              | > 🔳 Department G                        | O 10001889    | ZZ7      | 01.0   | Is line supervisor of | DAY                   |
| $\checkmark$ | > 🔳 Department H                        | O 10001890    | ZZ8      | 01.0   | Is line supervisor of | DAY                   |
|              | > 🔳 Department I                        | O 10001891    | ZZ9      | 01.0   | Is line supervisor of | DAY                   |
|              | > 🔳 Department J                        | O 10001892    | ZZ10     | 01.0   | Is line supervisor of | NOF                   |
|              | Department K                            | O 10001925    | ZZ11     | 01.0   | Is line supervisor of | DAY<br>A              |
|              | Department L 7                          | O 10001926    | ZZ12     | 01.0 🗘 | ah                    | <ul> <li>✓</li> </ul> |
|              | <b>√</b> 8                              | 1 2 2 4 4 2 3 | 9 C 🖬 🗘  | 몵 Q 🗙  | Save Continue         | Cancel                |

### 6. Select Organizational Unit / Position.

7. Click 🗹 icon.

| ≡                                      |                                |                      |                           | > GHQ (1) 230 🖹 🔓     | _ 8 ×       |  |  |  |
|----------------------------------------|--------------------------------|----------------------|---------------------------|-----------------------|-------------|--|--|--|
| < SAP Organization and Staffing Change |                                |                      |                           |                       |             |  |  |  |
| V 😚 📿 More                             | ✓ Ø C More ✓ Exit              |                      |                           |                       |             |  |  |  |
|                                        |                                | 8.08.2021 + 3 Months |                           |                       | ¢           |  |  |  |
| Find by                                |                                | ヽ ヽ   <b>₽</b>   @ ( | Q (* 관 전   몲              | <b>E</b> <sup>'</sup> |             |  |  |  |
| Q Structure Search                     | Staff assignments (structure)  | Code                 | ID                        | Relationship text     | C           |  |  |  |
| Q Object History                       | 🗌 🗸 🔳 Ministry A               | ZZ                   | O 10001876                |                       |             |  |  |  |
| > B Position                           | Department A                   | ZZ1                  | O 10001877                | Is line supervisor of | AW          |  |  |  |
| > <sup>®</sup> Person                  | > 🔒 Pengarah                   | SA000077             | S 90000077                | Incorporates          |             |  |  |  |
| ♀  Q   ⊄   沮   臼   ⊖ ∨  品   �  ・       | 🗌 🗸 🔲 Unit Latihan Khas        | SL01A                | O 10002995                | Is line supervisor of | Pega        |  |  |  |
| Name                                   | 📄 🔒 Pegawai Latihan Khas Kanan | SL01A                | S 30085233                | Incorporates          |             |  |  |  |
| 🔲 Unit Pekerja Khas 4 🗘                | 🗌 🔷 Kerani Latihan Khas        | SL01A                | S 30085262                | Incorporates          |             |  |  |  |
| Ministry Transport Infocommunicatic    | Timbalan Pengarah              | SA000191             | S 90000191                | Incorporates          |             |  |  |  |
| Ministry of Culture, Youth and Sports  | 📄 🔷 🔲 Unit Latihan Khas II     | SL01A                | O 10003017                | Is line supervisor of | Pega        |  |  |  |
| > Ministry of Energy                   | > 🔲 Unit Latihan Khas III      | SL01A                | O 10003035                | Is line supervisor of | Pega        |  |  |  |
| Ministry of Defense (Training)         | Department B                   | ZZ2                  | O 10001878                | Is line supervisor of | ABU         |  |  |  |
| Ministry A                             | >  Department C                | ZZ3                  | O 10001885                | Is line supervisor of | HAJ         |  |  |  |
| >   Department A                       | >  Department D                | ZZ4                  | O 10001886                | Is line supervisor of | DAY         |  |  |  |
| Department B                           | >  Department E                | ZZ5                  | O 10001887                | Is line supervisor of | DAY         |  |  |  |
| Department C                           | Department F                   | 776                  | O 10001888                | Is line supervisor of |             |  |  |  |
| Department D     V                     |                                | 는 Details for P      | osition Timbalan Pengarah | 8                     | 0           |  |  |  |
| Vour data has been saved               |                                |                      |                           | Save Cont             | inue Cancel |  |  |  |

# 8. Click Save button.

Outcome : The position has been transferred to the new organizational unit.

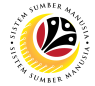

| Assign Org Unit /                        | Backend User     |
|------------------------------------------|------------------|
| Position to Another<br>Org Unit via PP01 | OM Administrator |

The SAP Easy Access page will appear

| ≡                                         |                      | < 🔓 | _ 🗗 ×  |
|-------------------------------------------|----------------------|-----|--------|
| SAP                                       | SAP Easy Access      |     |        |
| 📃 🗹 🖾 🕹 🖧 Other menu 🍂 🗷                  | Create role More ∽ Q | Q+  | 🗟 Exit |
| C Favorites                               |                      |     |        |
| V 🖸 SAP Menu                              |                      |     |        |
| > 🗋 Connector for Multi-Bank Connectivity |                      |     |        |
| > 🗋 Office                                |                      |     |        |
| > 🗋 Cross-Application Components          |                      |     |        |
| > 🗅 Logistics                             |                      |     |        |
| > 🗋 Accounting                            |                      |     |        |
| > 🗋 Human Resources                       |                      |     |        |
| > 🗀 Information Systems                   |                      |     |        |
| > 🗅 Service                               |                      |     |        |
| > 🗅 Tools                                 |                      |     |        |
| > 🗀 WebClient UI Framework                |                      |     |        |
|                                           |                      |     |        |
|                                           |                      |     |        |
|                                           |                      |     |        |
|                                           |                      |     |        |
|                                           |                      |     |        |
|                                           |                      |     |        |
|                                           |                      |     |        |
|                                           |                      |     |        |
|                                           |                      |     |        |
|                                           |                      |     | _      |
|                                           |                      |     |        |

1. Navigate to **Personnel Actions** page by entering transaction code, **PP01** in the Search Bar and press **Enter** button on the keyboard.

| =                                                 | > GHQ (1) 230 🕨 🔓 📋 🗖 🗙         |
|---------------------------------------------------|---------------------------------|
| SAP Easy Access                                   |                                 |
| PP01 🗸 🗷 🖆 🍰 🔓 Other menu 🛧 🏂 🖉 🗸 🔺 🗷 Create role | e More∼ Q Q <sup>+</sup> ⊕ Exit |
| > 🗀 Favorites                                     |                                 |
| √ <sup>™</sup> SAP Menu                           |                                 |
| > 🗀 Connector for Multi-Bank Connectivity         |                                 |
| > 🗅 Office                                        |                                 |
| > 🗀 Cross-Application Components                  |                                 |
| > 🗅 Logistics                                     |                                 |
| >  Accounting                                     |                                 |
| > 🗋 Human Resources                               |                                 |
| > 🗋 Information Systems                           |                                 |
| > 🗅 Service                                       |                                 |
| > 🗀 Tools                                         |                                 |
| > 🗀 WebClient UI Framework                        |                                 |
|                                                   |                                 |
|                                                   |                                 |
|                                                   |                                 |
|                                                   |                                 |
|                                                   |                                 |
|                                                   |                                 |
|                                                   |                                 |
|                                                   |                                 |
|                                                   |                                 |

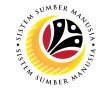

| =           |                                                                                                    |                                                                                                    | > GHQ (1) 230 🖹 🔓 🔔 🗗 🗙                                         |
|-------------|----------------------------------------------------------------------------------------------------|----------------------------------------------------------------------------------------------------|-----------------------------------------------------------------|
| < SAP       | Maintain object                                                                                                    |                                                                                                    |                                                                 |
| ✓ 6≱ 1 / 63 | 🗊 🛱 🖬 🌽 More 🗸                                                                                                    |                                                                                                    | Exit                                                            |
|             | * Plan version: Current plan<br>* Object type: Alternative plan/tech.<br>Object ID: Application Link Enabling<br>Object abbr.: Current plan<br>Test BP/PD-ORG<br>Active Planned Submitted Approv | 2<br>3<br>ed Rejected                                                                                  | U<br>U                                                          |
|             | Infotype Name                                                                                                    | s 💿 Time period                                                                                        |                                                                 |
|             |                                                                                                    | <ul> <li>Period</li> <li>From: 19.08.20</li> <li>Today</li> <li>All</li> <li>From curr.date</li> </ul> | 21 to: 31.12.9999<br>Current week<br>Current month<br>Last week |

- 2. Under **Plan version**, click on 🔽 icon.
- 3. Select Current Plan.

| =                                   |                                                                                      |                                                                                                    | >                                                                                           | GHQ (1) 230 🖹 🔓 🔔 📅 🗙                                        |
|-------------------------------------|--------------------------------------------------------------------------------------|----------------------------------------------------------------------------------------------------|---------------------------------------------------------------------------------------------|--------------------------------------------------------------|
| < SAP                               |                                                                                      | Maintain object                                                                                                    |                                                                                             |                                                              |
| ✓ 6≱ 1 ℓ 68                         |                                                                                      | * More ~                                                                                                    |                                                                                             | Exit                                                         |
|                                     | * Plan version: C<br>* Object type:<br>Object ID:<br>Object abbr.:<br>Active Planned | Current plan 4<br>Unknown 5<br>Organizational Goal 5<br>Organizational unit 9<br>Person 9<br>Personnel area 9<br>Personnel subarea 9<br>Planned staff requirement 9<br>Plant 9<br>Plant storage area 9<br>Position 9<br>Process 9 | ed<br>Time period<br>• Period<br>• From: 19.08.2021<br>• Today<br>• All<br>• From curr.date | to: 31.12.9999<br>Current week<br>Current month<br>Last week |
|                                     |                                                                                      |                                                                                                    |                                                                                             |                                                              |
| 4. Under <b>object type</b> , click | k on 🔽 icon                                                                          | I.                                                                                                    |                                                                                             |                                                              |

5. Select Organizational unit.

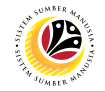

| =          |                                                                                                    | > GHQ (1) 230 🕨 🔓 🔔 🗗 🗙           |
|------------|----------------------------------------------------------------------------------------------------|-----------------------------------|
| < SAP      | Maintain object                                                                                                    |                                   |
| ✓ 6  1  63 | 🗗 🛱 🖬 🎜 🎾 More 🗸                                                                                                    | Exit                              |
|            | * Plan version: Current plan<br>* Object type: Organizational ur 6<br>Object ID:<br>Object abbr.:<br>Active Planned Submitted Approve | ved Rejected                      |
|            | Infotype Name                                                                                                    | s Time period                     |
|            | Relationships                                                                                                    | <ul> <li>Penod</li> </ul>         |
|            | Description                                                                                                    | * From: 19.08.2021 to: 31.12.9999 |
|            | O Department/Staff                                                                                                    | O Today O Current week            |
|            | Acct. Assignment Features                                                                                                    | O All O Current month             |
|            | Work Schedule                                                                                                    | From curr.date     Last week      |
|            |                                                                                                    |                                   |

6. Under **objective ID**, click

| ≡ |                                                                                                    |                                                                                                    |                                                                                                    |                                                                                                    | > GHQ (1) 230 🖹 🔓 🔔 🗖 🗙 |
|---|----------------------------------------------------------------------------------------------------|----------------------------------------------------------------------------------------------------|----------------------------------------------------------------------------------------------------|----------------------------------------------------------------------------------------------------|-------------------------|
| < | SAP                                                                                                    | Maintain d                                                                                                    | object                                                                                                    |                                                                                                    |                         |
|   | E Choose Or                                                                                                    | rganizational unit                                                                                                    |                                                                                                    | ×                                                                                                    | Exit                    |
|   | Name         > ■ Ministry of Development         > ■ Ministry of Education         > ■ Ministry of Education         > ■ Ministry of Culture,Youth and Sports         > ■ Ministry of Celture,Youth and Sports         > ■ Ministry of Defense (Training)         ~ ■ Department A         ■ Unit Latihan Khas II         ■ Unit Latihan Khas III         ■ Department B         ■ Department D | ID           0         10000009           0         10000010           0         10000011           0         10000012           0         10001767           0         10001876           0         10001876           0         10001877           0         10003017           0         10003035           0         10001878           0         10001885           0         10001885 | Code<br>SK<br>SF<br>SN<br>SL<br>SQ<br>SBTRN1<br>ZZ<br>Z2<br>SL01A<br>SL01A<br>SL01A<br>ZZ2<br>SL01A<br>ZZ2<br>ZZ3<br>ZZ3 | V<br>01.0<br>01.0 | 8.2021 to: 31.12.9999   |
|   | Department E     Department F     Department G                                                                                                    | 0 10001887<br>0 10001888<br>0 10001889                                                                                                    | ZZ5<br>ZZ6<br>777                                                                                                    | 01.0                                                                                                    | Current week            |
|   | Department H     Department I                                                                                                    | 0 10001890<br>0 10001891                                                                                                    | ZZ8<br>ZZ9                                                                                                    | 01.0                                                                                                    | C Last week             |

7. Select respective Organizational Unit.

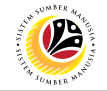

### 8. Under Active tab, select Relationships.

9. Click on 🚺 icon.

| ≡                                                                             |                      |                        |                      | > GHQ (1) 230 🕨 🔓     | _ 🗗 ×    |
|-------------------------------------------------------------------------------|----------------------|------------------------|----------------------|-----------------------|----------|
|                                                                               | Create               | Relationships          |                      |                       |          |
| 🖂 🖌 🖓 Allowed rela                                                            | tionships More~      |                        |                      |                       | Exit     |
| $\leftarrow \rightarrow   \bigstar \bigstar \bigstar   \bigotimes \bigotimes$ | Organizational unit: | SL01A U                | Unit Latihan Khas    |                       | 0        |
|                                                                               | Planning Status:     | Active                 |                      |                       |          |
|                                                                               | * Valid from:        | 19.08.2021             | * to: 31.12.9999     | 6ට Change Information |          |
|                                                                               |                      |                        |                      |                       | _        |
|                                                                               | Relationships        |                        |                      |                       | _        |
|                                                                               | Relationship ty      | /pe/relationship:      |                      |                       |          |
|                                                                               |                      |                        |                      |                       |          |
|                                                                               | Related Object       | r                      | 1                    | <u></u>               |          |
|                                                                               | Туре о               | f related object:      |                      | ~                     |          |
|                                                                               | ID o                 | f related object: Mana | agement Cockpit      | ~                     |          |
|                                                                               |                      | Abbreviation: Object   | ct of Pers.Dplmt.Pla |                       |          |
|                                                                               |                      | Name: Organ            | inizational Goal     |                       |          |
|                                                                               |                      | Organ                  | inizational unit     |                       |          |
|                                                                               |                      | Priority: Perso        | on 11                | b                     |          |
|                                                                               |                      | Weighting: Positi      | tion                 |                       | 0        |
|                                                                               |                      | Proce                  | ess                  | Sav                   | e Cancel |

Outcome : Create Relationships page will be shown.

- 10. Under **Type of related object**, click on 🔽 icon.
- 11a. Select **Organizational Unit** if the target object is organizational unit.
- 11b. Select **Position** if the target object is position.

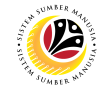

| =                                                                                                    | > GHQ (1) 230 膨 🔓 🔤                                             | - 8 :  |
|----------------------------------------------------------------------------------------------------|-----------------------------------------------------------------|--------|
| ■ Relationship (1) 56 Entries found                                                                                                    | × Create Relationships                                          |        |
| estrictions                                                                                                    |                                                                 |        |
|                                                                                                    |                                                                 | Exit   |
|                                                                                                    |                                                                 |        |
| Rel. Relationship not a second second s | Organizational unit: SLO1A Unit Latihan Khas                    |        |
| A 002 Reports (line) to 138                                                                                                    | Planning Status:         Active                                 |        |
| B 002 Is line supervisor of                                                                                                    | * Valid from: 19.08.2021 * to: 31.12.9999 68 Change Information |        |
| A 003 Belongs to                                                                                                    |                                                                 |        |
| B 003 Incorporates                                                                                                    | 12                                                              |        |
| B 007 Is described by                                                                                                    |                                                                 |        |
| A 011 Cost center assignment                                                                                                    |                                                                 |        |
| B 012 Is managed by                                                                                                    |                                                                 |        |
| A 013 Staffing requirement                                                                                                    |                                                                 |        |
| B 034 Participated in e. type                                                                                                    | Type of related object: $\checkmark$                            |        |
| B 036 Organizes                                                                                                    | ID of related object:                                           |        |
| BIOED Accessor                                                                                                    | Abbreviation:                                                   |        |
| AJUDU ASSESSES                                                                                                    |                                                                 |        |
|                                                                                                    | Name:                                                           |        |
| Al061 Equals                                                                                                    | ·                                                               |        |
| 56 Entries found                                                                                                    | Priority:                                                       |        |
|                                                                                                    | Weighting: %                                                    |        |
|                                                                                                    | C                                                               | Cancol |
|                                                                                                    | Save                                                            | Cancel |

- 12. Under relationship type, click on  $\Box$  icon.
- 13a. If you choose organizational unit, select B|002 Is line supervisor of.
- 13b. If you choose position, select B|003 Incorporates.
- 14. Click 🗸 button.

| ≡                           |                                                                                                    | > GHQ (1) 230 🕒 🔓 📃 🗖 🗙                      |
|-----------------------------|----------------------------------------------------------------------------------------------------|----------------------------------------------|
| <u>⊪</u> ≺ <mark>SAP</mark> | Create Relationships                                                                                                    |                                              |
| ✓ i                         | ionships More ~                                                                                                    | Exit                                         |
|                             | Organizational unit:       SL01A       Unit Latihan Khas         Planning Status:       Active         * Valid from:       19.08.2021       * to:         31.12.9999 | ර්ථ Change Information                       |
|                             | Relationships Relationship type/relationship: B 003 Related Object                                                                                                   |                                              |
|                             | Type of related object: Position ID of related object: Abbreviation: Name:                                                                                           | <ul> <li>✓</li> <li>15</li> <li>☑</li> </ul> |
|                             | Priority:%                                                                                                    | Save Cancel                                  |
| 15. Click 🗇 icon.           |                                                                                                    |                                              |

SSM\_UG\_OM\_Back End (SAP GUI)\_Maintain Positions\_v2.0

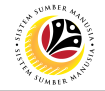

| =                                     |                          |          |         | > GHQ (1) 230 膨 🔓 🔄 🗖 🗙 |
|---------------------------------------|--------------------------|----------|---------|-------------------------|
|                                       |                          |          |         |                         |
|                                       | Choose Position          |          | ×       |                         |
|                                       |                          |          | ^       | Exit                    |
| Name                                  | Л                        | Code     | V       | 0                       |
|                                       | 0.10000010               | code     | 01.0    |                         |
| > Ministry of Education               | 0 10000010               | SF       | 01.0    |                         |
| Ministry Transport Infocommunications | 0 10000011               | SN       | 01.0    |                         |
| Ministry of Culture, Youth and Sports | 0 10000012               | SL       | 01.0    | 6ට Change Information   |
| > Ministry of Energy                  | 0 10000013               | SQ       | 01.0    |                         |
| > Ministry of Defense (Training)      | O 10001767               | SBTRN1   | 01.0    |                         |
| ✓ ■ Ministry A                        | O 10001876               | ZZ       | 01.0    |                         |
| ✓ ■ Department A                      | 16 <sup>0 10001877</sup> | ZZ1      | 01.0    |                         |
| > 🖀 Pengarah                          | S 90000077               | SA000077 | 01.0    |                         |
| > 🔒 Timbalan Pengarah                 | S 90000191               | SA000191 | 01.0    |                         |
| > 🔳 Unit Latihan Khas                 | O 10002995               | SL01A    | 19.0    |                         |
| > 🔳 Unit Latihan Khas II              | O 10003017               | SL01A    | 19.0    | $\sim$                  |
| > 🔳 Unit Latihan Khas III             | O 10003035               | SL01A    | 19.0    |                         |
| >  Department B                       | O 10001878               | ZZ2      | 01.0    |                         |
| >   Department C                      | O 10001885               | ZZ3      | 01.0    |                         |
| > Department D                        | O 10001886               | ZZ4      | 01.0    |                         |
| > Department E                        | O 10001887               | ZZ5      | 01.0    |                         |
| > Department F                        | O 10001888               | ZZ6      | 01.0    |                         |
| > Department G                        |                          | ZZ7      | 01.0    |                         |
| > Department H                        | 17                       | ZZ8      | 01.0    | \$                      |
|                                       | ▲ 汨 兄                    | A B C ≝  | 🎝 몶 Q X | Save Cancel             |

- 16. Select respective organizational unit/position to be assign.
- 17. Click on < icon

| =                      |                                                                                                    | ) GHO (1) 230 🕨 🛱 🗮 🗮              |
|------------------------|----------------------------------------------------------------------------------------------------|------------------------------------|
|                        | Create Relationships                                                                                                    |                                    |
| 🖂 📝 Allowed rela       | tionships More 🗸                                                                                                    | Exit                               |
|                        | Organizational unit: SL01A Unit Latihan Kh<br>Planning Status: Active<br>* Valid from: 19.08.2021 * to: 31.12           | as<br>2.9999 රට Change Information |
|                        | Relationships Relationship type/relationship: B 003 Incorpo                                                             | orates                             |
|                        | Type of related object: Position<br>ID of related object: 90000191<br>Abbreviation: SA000191<br>Name: Timbalan Pengarah | ~                                  |
|                        | Priority:                                                                                                    | 18<br>Save Cancel                  |
| 18. Click Save button. |                                                                                                    |                                    |

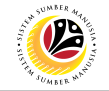

| _                                                                                             |                                                                                                    |   |               |             |
|-----------------------------------------------------------------------------------------------|----------------------------------------------------------------------------------------------------|---|---------------|-------------|
| =                                                                                             |                                                                                                    |   | > GHQ (1) 230 |             |
|                                                                                               | Create Relationships                                                                                                    |   |               |             |
|                                                                                               | owed relationships $More \lor$                                                                                                    |   |               | Exit        |
| Organizational unit: SL014<br>Planning Status: Active<br>* Valid from: 19.00<br>Relationships | Unit Latihan Khas<br>3.2021 * to: 31.12.9999 6ð Change Information                                                                     |   |               |             |
| Relationshit =                                                                                | Relationships Create                                                                                                    | × |               |             |
| Typi ⑦                                                                                        | Overlapping records will be deleted Do you want<br>to save?           19           Yes         No         X Cancel           Priority: |   |               |             |
|                                                                                               |                                                                                                    |   |               | Save Cancel |

19. Select

to continue.

Yes

| ≡              |                                                                                                    | > GHQ (1) 230 📄 🔓 📃 🗖 🗙                                                                      |
|----------------|----------------------------------------------------------------------------------------------------|----------------------------------------------------------------------------------------------|
| <u>⊪</u> ≺ sap | Maintain object                                                                                                    | 20                                                                                           |
| ✓ 6≱ ① ℓ 63    | 🗐 🛱 🖬 🖉 More 🗸                                                                                                    | Exit                                                                                         |
|                | <ul> <li>Plan version: Current plan</li> <li>Object type: Organizational unit</li> <li>Object ID: 10002995</li> <li>Unit Latihan</li> <li>Object abbr.: SL01A</li> <li>Active Planned Submitted Approved</li> <li>Infotype Name S</li> <li>Object ✓</li> <li>Relationships ✓</li> </ul> | Khas       Rejected       Image: Period       Period       Image: Period       Image: Period |
|                | Description     Department/Staff                                                                                                    | O Today O Current week                                                                       |
|                | Acct. Assignment Features                                                                                                    | O All O Current month                                                                        |
| Record created | Work Schedule                                                                                                    | From curr.date                                                                               |

Outcome : Record have been created.

20. Click on Exit

button.

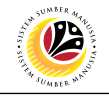

| =                                               | < 6   _ 🗗 ×              |
|-------------------------------------------------|--------------------------|
| SAP Easy Access                                 |                          |
| PPOME 🔄 🔄 🖆 🍰 Other menu 🏂 🗷 Create role More 🗸 | Q, Q <sup>+</sup> ⊕ Exit |
| Tavorites                                       |                          |
| V 🗇 SAP Menu                                    |                          |
| >  Connector for Multi-Bank Connectivity        |                          |
| > 🗅 Office                                      |                          |
| > Cross-Application Components                  |                          |
| > C Logistics                                   |                          |
| > C Accounting                                  |                          |
| > 🗋 Human Resources                             |                          |
| > 🗅 Information Systems                         |                          |
| > 🗅 Service                                     |                          |
| > 🗅 Tools                                       |                          |
| >  Description VI Framework                     |                          |
|                                                 |                          |
|                                                 |                          |
|                                                 |                          |
|                                                 |                          |
|                                                 |                          |
|                                                 |                          |
|                                                 |                          |
|                                                 |                          |
|                                                 |                          |
|                                                 |                          |
|                                                 |                          |

19. In the search bar, type **PPOME** and press **Enter** button on the keyboard.

| =                                                                       |                               |                   |                                | > GHQ (1) 230 🕨       | 6  _ <b>∂</b> >   |
|-------------------------------------------------------------------------|-------------------------------|-------------------|--------------------------------|-----------------------|-------------------|
| < SAP                                                                   | Organization a                | nd Staffing Chan  | ge                             |                       |                   |
| ✓ 6⁄∂ 📿 More                                                            | i 🗸                           |                   |                                |                       | Exit              |
| $\leftarrow \rightarrow   \bigstar \bigstar \bigstar   \heartsuit \And$ |                               | .9.08.2021 + 3 Mo | onths                          |                       |                   |
| Find by                                                                 |                               | ∧ ∨   <b>⊉</b>    | 륨 Q 작 권 凶   몰                  |                       |                   |
| Q Structure Search                                                      | Staff assignments (structure) | Code              |                                | Relationship text     | C                 |
| Q Object History                                                        |                               | 77                | 0 10001876                     | Retationship text     | 0                 |
| > & Position                                                            |                               | 771               | 0 10001877                     | Is line supervisor of | AW                |
| > 🖧 Person 🗘                                                            | > Pengarah                    | SA000077          | S 9000077                      | Incorporates          | 011               |
| ♀ Q、 q <sup>+</sup> 注 ご ご ~ 品 算・                                        | ✓ ■ Unit Latihan Khas         | SL01A             | O 10002995                     | Is line supervisor of | Pega              |
| Name                                                                    | Pegawai Latihan Khas Kanan    | SL01A             | S 30085233                     | Incorporates          |                   |
| Unit Pekeria Khas 4                                                     | 🗌 🔒 Kerani Latihan Khas       | SL01A             | S 30085262                     | Incorporates          |                   |
| > Ministry Transport Infocommunication                                  | 🔽 🔰 👌 Timbalan Pengarah       | SA000191          | S 90000191                     | Incorporates          |                   |
| Ministry of Culture, Youth and Sports                                   | 🗌 🔰 🔎 Unit Latihan Khas II    | SL01A             | O 10003017                     | Is line supervisor of | Pega              |
| >  Ministry of Energy                                                   | > 🔲 Unit Latihan Khas III     | SL01A             | O 10003035                     | Is line supervisor of | Pega              |
| Ministry of Defense (Training)                                          | > Department B                | ZZ2               | O 10001878                     | Is line supervisor of | ABU               |
| V Ministry A                                                            | Department C                  | ZZ3               | O 10001885                     | Is line supervisor of | HAJ               |
| >   Department A                                                        | > Department D                | ZZ4               | O 10001886                     | Is line supervisor of | DAY               |
| Department B                                                            | > Department E                | ZZ5               | O 10001887                     | Is line supervisor of | DAY               |
| Department C                                                            | Department F                  | 776               | 0 10001888                     | Is line supervisor of |                   |
| Donartmont D     V                                                      |                               | 2 Details         | for Position Timbalan Pengarah | 22                    | $\langle \rangle$ |
| Vour data has been saved                                                |                               |                   |                                | Save                  | Continue Cancel   |
| 22. Click Save button                                                   | ).                            |                   |                                |                       |                   |

Outcome : The Position has been transferred to the new organizational unit.

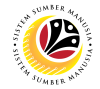

| Solving Head of              | Backend User     |
|------------------------------|------------------|
| Organizational Unit<br>Issue | OM Administrator |

#### The SAP Easy Access page will appear

| ≡                                         |                        | < 6   _ 🗗 ×       |
|-------------------------------------------|------------------------|-------------------|
| SAP                                       | SAP Easy Access        |                   |
| 🚬 🗹 🖻 🛃 🖁 Other menu 🍂                    | E Create role More ∽ ( | ට, Q <sup>+</sup> |
| □ Favorites<br>✓ ⊡ SAP Menu               |                        |                   |
| > 🗀 Connector for Multi-Bank Connectivity |                        |                   |
| > 🗋 Office                                |                        |                   |
| > 🗀 Cross-Application Components          |                        |                   |
| > 🗅 Logistics                             |                        |                   |
| > 🗅 Accounting                            |                        |                   |
| > 🗀 Human Resources                       |                        |                   |
| > 🗋 Information Systems                   |                        |                   |
| > 🗋 Service                               |                        |                   |
| > 🗅 Tools                                 |                        |                   |
| > 🗅 WebClient UI Framework                |                        |                   |
|                                           |                        |                   |
|                                           |                        |                   |
|                                           |                        |                   |
|                                           |                        |                   |
|                                           |                        |                   |
|                                           |                        |                   |
|                                           |                        |                   |
|                                           |                        |                   |
|                                           | ·                      |                   |
|                                           |                        |                   |
|                                           |                        |                   |

1. Navigate to **Personnel Actions** page by entering transaction code, **PPOME** in the Search Bar and press **Enter** button on the keyboard.

| =                                        |                   | < 🔓              | _ 🗗 ×  |
|------------------------------------------|-------------------|------------------|--------|
| <u>5497</u> 1                            | SAP Easy Access   |                  |        |
| PPOME 🗾 🗷 🖻 🎍 🖁 Other menu ᄎ 🗷 Cr        | eate role More∽ C | 2 Q <sup>+</sup> | 🖶 Exit |
| C Favorites                              |                   |                  |        |
|                                          |                   |                  |        |
| >  Connector for Multi-Bank Connectivity |                   |                  |        |
| > 🗋 Office                               |                   |                  |        |
| >  Cross-Application Components          |                   |                  |        |
| > 🗅 Logistics                            |                   |                  |        |
| >  Accounting                            |                   |                  |        |
| > 🗀 Human Resources                      |                   |                  |        |
| > 🗅 Information Systems                  |                   |                  |        |
| > 🗅 Service                              |                   |                  |        |
| > 🗅 Tools                                |                   |                  |        |
| >  WebClient UI Framework                |                   |                  |        |
|                                          |                   |                  |        |
|                                          |                   |                  |        |
|                                          |                   |                  |        |
|                                          |                   |                  |        |
|                                          |                   |                  |        |
|                                          |                   |                  |        |
|                                          |                   |                  |        |
|                                          |                   |                  |        |
|                                          |                   |                  |        |
|                                          |                   |                  |        |
|                                          |                   |                  |        |

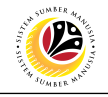

| ≡                                                                             |                               |                        |                               | > GHQ (1) 230         | ▶ 6   <u>-</u> - × |
|-------------------------------------------------------------------------------|-------------------------------|------------------------|-------------------------------|-----------------------|--------------------|
| < SAP                                                                         | Organization and              | d Staffing Change      |                               |                       | 2                  |
| V 69 C More                                                                   | ~                             |                        |                               |                       | Exit               |
| $\leftarrow \rightarrow   \bigstar \bigstar \bigstar   \heartsuit \bigotimes$ | ← →   犂                       | .08.2021 + 3 Months    |                               |                       | 0                  |
| Find by                                                                       |                               | V   🎥   🖶 C            | (학 권 김 씨                      |                       |                    |
| ♀ Structure Search                                                            | Staff assignments (structure) | Code                   | ID                            | Relationship text     | C                  |
| Q Object History                                                              | Ministry A                    | ZZ                     | O 10001876                    |                       | Timt               |
| > B Position                                                                  | Department A                  | ZZ1                    | O 10001877                    | Is line supervisor of | AW                 |
| > B Person                                                                    | 📄 🔷 > 🖀 Pengarah              | SA000077               | S 90000077                    | Incorporates          |                    |
| ↓ ○ ○ ○ 田 田 ○ > 品 章 →                                                         | > A Timbalan Pengarah         | SA000191               | S 90000191                    | Incorporates          |                    |
| Name                                                                          | 🗸 🦀 Timbalan Pengarah         | SA000077               | S 30085927                    | Incorporates          |                    |
| 🔲 Unit Pekerja Khas 4 🗘                                                       | 🗌 🔰 🔎 Unit Latihan Khas       | SL01A                  | O 10002995                    | Is line supervisor of | Pega               |
| Ministry Transport Infocommunication                                          | 📄 📏 🔳 Unit Latihan Khas II    | SL01A                  | O 10003017                    | Is line supervisor of | Pega               |
| Ministry of Culture, Youth and Sports                                         | 🗌 📏 🔳 Unit Latihan Khas III   | SL01A                  | O 10003035                    | Is line supervisor of | Pega               |
| Ministry of Energy                                                            | Department B                  | ZZ2                    | O 10001878                    | Is line supervisor of | ABU                |
| Ministry of Defense (Training)                                                | Department C                  | ZZ3                    | O 10001885                    | Is line supervisor of | HAJ                |
| 🗌 🗸 🔳 Ministry A                                                              | >  Department D               | ZZ4                    | O 10001886                    | Is line supervisor of | DAY                |
| Department A                                                                  | >  Department E               | ZZ5                    | O 10001887                    | Is line supervisor of | DAY                |
| Department B                                                                  | >  Department F               | ZZ6                    | O 10001888                    | Is line supervisor of | DAY                |
| Department C                                                                  | Department G                  | 777                    | 0 10001889                    | Is line supervisor of | NOF                |
| Department D     V                                                            |                               | 2 Details for Organiza | tional unit Unit Latihan Khas |                       | 0                  |
|                                                                               |                               | _                      |                               | _                     |                    |
|                                                                               |                               |                        |                               | Save                  | Continue Cancel    |

This issue comes from unsynchronized relationships between A003 position to organizational unit (Belongs to) and A012 position to organizational unit (Manages...).

| 2. Click on Exit button.                          |                         |
|---------------------------------------------------|-------------------------|
| =                                                 | > GHQ (1) 230 📄 🔓 📃 📑 🗙 |
| SAP Easy Access                                   |                         |
| PP01 🗸 🗷 🕞 🛓 🔒 Other menu 🛪 🏂 🖉 🗸 🔺 🗷 Create role | More∨ Q, Q <sup>+</sup> |
| > 🗅 Favorites                                     |                         |
| V 🗇 SAP Menu                                      |                         |
| > 🗀 Connector for Multi-Bank Connectivity         |                         |
| > 🗅 Office                                        |                         |
| >  Cross-Application Components                   |                         |
| > 🗅 Logistics                                     |                         |
| > 🗅 Accounting                                    |                         |
| > 🗋 Human Resources                               |                         |
| > 🗀 Information Systems                           |                         |
| > 🗅 Service                                       |                         |
| > 🗀 Tools                                         |                         |
| > 🗋 WebClient UI Framework                        |                         |
|                                                   |                         |
|                                                   |                         |
|                                                   |                         |
|                                                   |                         |
|                                                   |                         |
|                                                   |                         |
|                                                   |                         |
|                                                   |                         |
|                                                   |                         |
|                                                   |                         |

3. Search on bar PP01 and press Enter button on the keyboard.

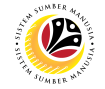

| =            |                                                                                                    | > GHQ (1) 230 🕞 🔓 📃 🗗 🗙                                                                                             |
|--------------|----------------------------------------------------------------------------------------------------|----------------------------------------------------------------------------------------------------|
| < SAP        | Maintain object                                                                                                    |                                                                                                    |
| ✓ 6≱ [] ℓ 6∂ | ☐ ☐ ☐ ☑ ➢ More∨                                                                                                    | Exit                                                                                                    |
|              | * Plan version: Current plan<br>* Object type: Alternative plan/tech.<br>Object ID: Application Link Enabling<br>Object abbr.: Current plan<br>Test BP/PD-ORG<br>Active Planned Submitted Approved | 4<br>S<br>Rejected                                                                                                  |
|              | Infotype Name S                                                                                                    | Time period  Period  From: 19.08.2021 to: 31.12.9999  Today Current week All Current month From curr.date Last week |

- 4. Under **Plan version**, click on 🔽 icon.
- 5. Select Current plan.

|                  |                                   |                   | > GHQ (1) 230 🖹 🔓 🗕 🗖                     |
|------------------|-----------------------------------|-------------------|-------------------------------------------|
| < SAP            | Maintain object                   |                   |                                           |
| ~ 6% 🗋 🖉 68      | 🗊 🖾 🎾 More 🗸                      |                   | E>                                        |
| → <b>* * * *</b> |                                   |                   |                                           |
|                  |                                   | _                 |                                           |
|                  | * Plan version: Current plan      | 6                 |                                           |
|                  | * Object type: Unknown            | ~                 |                                           |
|                  | Object ID: Operating concern      | 0                 |                                           |
|                  | Object abbr.: Organizational Goal |                   |                                           |
|                  | Organizational unit               |                   |                                           |
|                  | Active Planned Person             | :ed               |                                           |
|                  | Personnel area                    | Time noticed      |                                           |
|                  | Infotype Name Personnel subarea   | Time period       |                                           |
|                  | Planted start requirement         | Period            | 1 21 12 0000                              |
|                  | Plant storage area                | • From: 19.08.202 | 1 to: 31.12.9999                          |
|                  | Position                          |                   |                                           |
|                  | Process                           | From curr.date    | <ul> <li>Last week</li> </ul>             |
|                  | Process (Scope)                   | 0                 | 27 - 10 - 10 - 10 - 10 - 10 - 10 - 10 - 1 |
|                  |                                   |                   |                                           |

7. Select Position.

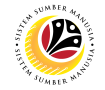

| =           |                                                                                                    |                  | >                  | GHQ (1) 230 膨 🔓 🔔                 | Ð×   |
|-------------|----------------------------------------------------------------------------------------------------|------------------|--------------------|-----------------------------------|------|
| < SAP       | Maintain object                                                                                                    |                  |                    |                                   |      |
| ✓ 6≱ 1 0 68 | 🗊 🛱 🖾 🎾 More 🗸                                                                                                    |                  |                    |                                   | Exit |
|             | * Plan version: Current plan<br>* Object type: Organizational u<br>Object ID:<br>Object abbr.:<br>Active Planned Submitted Approved | ~<br>~<br>Reject | ed                 |                                   | -    |
|             | Infotype Name                                                                                                    | S @              | Time period        |                                   |      |
|             | Object<br>Relationships                                                                                                    | ~                | Period             |                                   |      |
|             | Description                                                                                                    | 1.0              | * From: 19.08.2021 | to: <b>31.12.9999</b>             |      |
|             | Department/Staff                                                                                                    |                  | 🔿 Today            | <ul> <li>Current week</li> </ul>  |      |
|             | Acct. Assignment Features                                                                                                    |                  |                    | <ul> <li>Current month</li> </ul> |      |
|             | Work Schedule                                                                                                    |                  | O From curr.date   | O Last week                       | 0    |
|             |                                                                                                    |                  |                    |                                   |      |

8. Under **objective ID**, click

| ≡            |                                         |                    |          |                | >            | GHQ (1) 230 膨 🔓 📃 🗖              | ×    |
|--------------|-----------------------------------------|--------------------|----------|----------------|--------------|----------------------------------|------|
| ,            | CAD                                     |                    |          |                |              |                                  |      |
| <u>````</u>  | =                                       | Choose Position    |          | :              | ×            |                                  |      |
|              |                                         |                    |          |                |              | Evi                              |      |
|              |                                         |                    |          |                |              |                                  |      |
| $\leftarrow$ | Name                                    | ID                 | Code     | V              |              |                                  | 0    |
|              | > Ministry Transport Infocommunications | O 10000011         | SN       | 01.0 🗘         |              |                                  |      |
|              | > Ministry of Culture, Youth and Sports | O 10000012         | SL       | 01.0           |              |                                  |      |
|              | > Ministry of Energy                    | O 10000013         | SQ       | 01.0           |              |                                  |      |
|              | >  Ministry of Defense (Training)       | O 10001767         | SBTRN1   | 01.0           |              |                                  |      |
|              | ✓ 🔲 Ministry A                          | O 10001876         | ZZ       | 01.0           |              |                                  |      |
|              | V 🔳 Department A                        | O 10001877         | ZZ1      | 01.0           |              |                                  | - 11 |
|              | 🗦 🖀 Pengarah                            | 9 S 90000077       | SA000077 | 01.0           |              |                                  | - 11 |
|              | > 🤱 Timbalan Pengarah                   | S 90000191         | SA000191 | 01.0           |              |                                  |      |
|              | 🖀 Timbalan Pengarah                     | S 30085927         | SA000077 | 01.0           |              |                                  |      |
|              | > 💻 Unit Latihan Khas                   | O 10002995         | SL01A    | 19.0           |              |                                  |      |
|              | > 💻 Unit Latihan Khas II                | O 10003017         | SL01A    | 19.0           |              |                                  |      |
|              | > 💻 Unit Latihan Khas III               | O 10003035         | SL01A    | 19.0           |              |                                  | - 11 |
|              | > 🔳 Department B                        | O 10001878         | ZZ2      | 01.0           |              |                                  | 10   |
|              | > 🔳 Department C                        | O 10001885         | ZZ3      | 01.0           |              |                                  |      |
|              | > 🔳 Department D                        | O 10001886         | ZZ4      | 01.0           | .08.2021     | to: 31.12.9999                   |      |
|              | > 🔳 Department E                        | O 10001887         | ZZ5      | 01.0           |              | <ul> <li>Current week</li> </ul> |      |
|              | > 💻 Department F                        | O 10001888         | ZZ6      | 01.0           |              | Current month                    |      |
|              | > 💻 Department G                        | 0                  | ZZ7      | 01.0           |              |                                  |      |
|              | > 🔳 Department H                        | lo <mark>10</mark> | ZZ8      | 01.0           | , ate        |                                  | 0    |
|              |                                         | <b>√</b> 冲 원       |          | <b>8</b> 7 0 9 | 2            |                                  |      |
|              |                                         |                    |          |                | <sup>∼</sup> |                                  |      |

9. Select respective **Position.** 

10. Click on 🗹 icon.

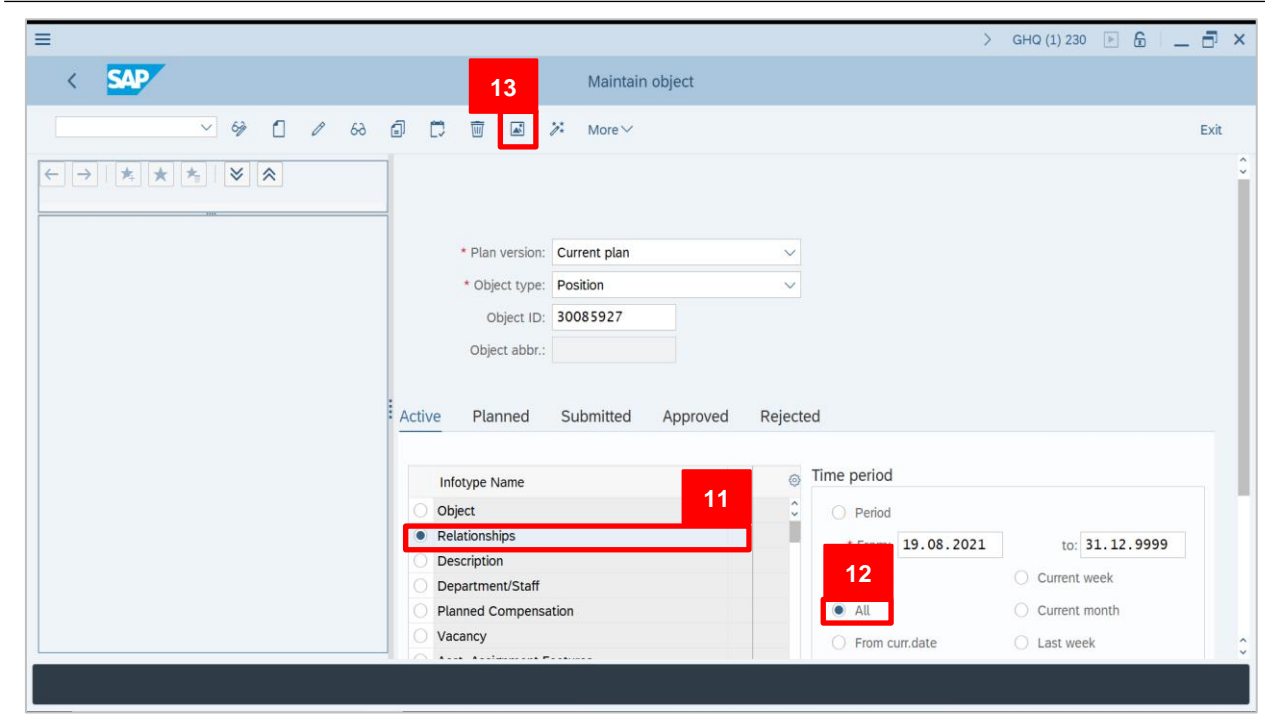

#### 11. Under Active tab, select Relationships.

12. Under Time period, Select ALL.

13. Click on 🔳 icon.

| =                       |                    |                             |           |                          |        |                             | >            | GHQ (1) 230 | Þ 🗄 🔔 | ð ×             |
|-------------------------|--------------------|-----------------------------|-----------|--------------------------|--------|-----------------------------|--------------|-------------|-------|-----------------|
| <u>⊪</u> ≺ <b>SAP</b> 1 | 5                  | List display w              | /ith char | ge Relations             | ships  |                             |              |             |       |                 |
| ~ ~ / 1 🛱               | 🔟 🗓 More 🗸         |                             |           |                          |        |                             |              |             |       | Exit            |
|                         | e<br>Relationships | Position<br>Planning Statu: | s: Active | 077                      | Timbal | an Pengarah                 |              |             |       |                 |
|                         | Start              | End F<br>31.12.9999         | R Rela    | Relat.text<br>Belongs to | R      | Rel'd object ID<br>10001877 | Abbr.<br>ZZ1 | 14          |       | 0               |
|                         | • 01.01.2021       | 31.12.9999 4                | A 012     | Manages                  | 0      | 10001876                    | ZZ           | 0.00        |       |                 |
|                         |                    |                             |           |                          |        |                             |              |             |       |                 |
|                         | 0                  |                             |           |                          |        |                             |              |             |       |                 |
|                         |                    |                             |           |                          |        |                             |              |             |       |                 |
|                         | •                  | _                           |           |                          |        |                             |              | 1           | -6.0  | <> <sup>2</sup> |
|                         | 1                  |                             |           |                          |        |                             |              | Entry: 1    | of: 2 |                 |

If this position as a chief of current organization unit, **relationship A012 (Manages...)** and **A003 (Belongs to)** should be with the **same ID** of Organizational Unit. If its different, delete **relationships A012**.

#### 14. Select relationships A012.

icon.

15. Click on

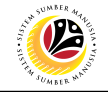

| ≡                              | > GHQ (1) 230 🕨 🔓 .                                                                                                    | _ 🗗 × |
|--------------------------------|----------------------------------------------------------------------------------------------------|-------|
| <u>⊪</u> ≺ <mark>SAP</mark> 16 | Delete Relationships                                                                                                    |       |
| ✓ 🗧 🖬 More*                    |                                                                                                    | Exit  |
|                                | Position: SA000077 Timbalan Pengarah<br>Planning Status: Active<br>Valid from: 01.01.2021 to: 31.12.9999 68 Change Information | -     |
|                                | Relationships Relationship type/relationship: A 012 Manages Related Object                                                     |       |
|                                | Type of related object: Organizational unit                                                                                    |       |
|                                | ID of related object: 10001876                                                                                                 |       |
|                                | Abbreviation: ZZ                                                                                                    |       |
|                                | Name: Ministry A                                                                                                    |       |
|                                | Priority:                                                                                                    | 11    |
|                                | Record: 💈 of: 2                                                                                                    | 0     |
|                                |                                                                                                    |       |
|                                |                                                                                                    |       |

16. Click on 🔟

icon again.

| ≡                                                          |                                                                                                    |   | > | GHQ (1) 230 | Þ <b>1</b> |    | ×   |
|------------------------------------------------------------|----------------------------------------------------------------------------------------------------|---|---|-------------|------------|----|-----|
|                                                            | Delete Relationships                                                                                                    |   |   |             |            |    |     |
|                                                            | ∃                                                                                                    |   |   |             |            | Ex | cit |
| Position<br>Planning Status<br>Valid from<br>Relationships | SA000077         Timbalan Pengarah           Active         Comparison           101.01.2021         to:         31.12.9999         62         Change Information |   |   |             |            |    | 0   |
| Relationshit                                               | Relationships: Delete                                                                                                    | × |   |             |            |    |     |
| Type<br>IE                                                 | Do you want to delete the record? 01.01.2021 -<br>31.12.9999  17 Yes No X Cancel                                                                                  |   |   |             |            |    |     |
|                                                            | Priority: Record: 2 of: 2                                                                                                    |   |   |             |            |    | 0   |
|                                                            |                                                                                                    |   |   |             |            |    |     |

17. Select

button to confirm.

Yes

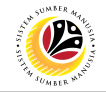

| =                            |                                           |                |           |            |        |                 | )     | GHQ (1) 23 | 0    | £  .  | _ 🗗 × |
|------------------------------|-------------------------------------------|----------------|-----------|------------|--------|-----------------|-------|------------|------|-------|-------|
| <u>⊪∽</u> < <mark>SAP</mark> | List display with change Relationships 18 |                |           |            |        |                 | 18    |            |      |       |       |
| ✓ Q / a C                    | 🗑 🗓 More 🗸                                |                |           |            |        |                 |       |            |      |       | Exit  |
|                              |                                           | Position       | : SA000   | 077        | Timbal | an Pengarah     |       |            |      |       |       |
|                              | Relationships                             | Planning Statu | s: Active |            |        |                 |       |            |      |       |       |
|                              | Retutionismpo                             |                |           |            |        |                 |       |            |      |       |       |
|                              | Start                                     | End F          | R Rela    | Relat.text | R      | Rel'd object ID | Abbr. | % Ra       | te   |       | ۲     |
|                              | 0 19.08.2021                              | 31.12.9999     | A 003     | Belongs to | 0      | 10001877        | ZZ1   |            | 0.00 |       | 0     |
|                              |                                           |                |           |            |        |                 |       |            |      |       |       |
|                              | 0                                         |                |           |            |        |                 |       |            |      |       |       |
|                              |                                           |                |           |            |        |                 |       |            |      |       |       |
|                              |                                           |                |           |            |        |                 |       |            |      |       |       |
|                              |                                           |                |           |            |        |                 |       |            |      |       |       |
|                              |                                           |                |           |            |        |                 |       |            |      |       |       |
|                              |                                           |                |           |            |        |                 |       |            |      |       |       |
|                              |                                           |                |           |            |        |                 |       |            |      |       |       |
|                              |                                           |                |           |            |        |                 |       |            |      |       | ^     |
|                              | $\langle \rangle$                         |                |           |            |        |                 |       |            |      |       | <> ~  |
|                              |                                           |                |           |            |        |                 |       | Entry: 1   |      | of: 1 |       |
| Record deleted               |                                           |                |           |            |        |                 |       |            |      |       |       |

Outcome: Record has been deleted.

|                                | > GHQ (1) 230 🕑 🔓 🔔                                                                                                    |
|--------------------------------|----------------------------------------------------------------------------------------------------|
| <ul> <li>✓ &lt; SAP</li> </ul> | Maintain object                                                                                                    |
| ✓ 6/ 1 / 63                    | a D m a ≫ More ~                                                                                                    |
|                                | * Plan version: Current plan                                                                                                    |
|                                | object type. Organizational unit                                                                                                    |
|                                | Object ID:     10002995     Unit Latihan Khas       Object abbr.:     SL01A       Active     Planned     Submitted     Approved       Rejected                                                                                                    |
|                                | Object ID:       10002995       Unit Latihan Khas         Object abbr.:       SL01A         Active       Planned       Submitted       Approved       Rejected         Infotype Name       S       Image: Comparison of the period       Time period                                                                                                    |
|                                | Object ID:       10002995       Unit Latihan Khas         Object abbr.:       SL01A         Active       Planned       Submitted         Approved       Rejected         Infotype Name       S         Object       Image: Comparison of the second second secon                                            |
|                                | Object ID: 10002995 Unit Latihan Khas<br>Object abbr:: SL01A<br>Active Planned Submitted Approved Rejected<br>Infotype Name S Time period<br>Object Object Period<br>Relationships ID: 10002995 Unit Latihan Khas<br>Discription ID: 10002995 Unit Latihan Khas<br>Discription ID: 10002995 Unit Latihan Khas<br>Object abbr:: SL01A<br>Imme period<br>Period<br>From: 19.08.2021 to: 31.12.9999<br>Today Current week                                                                                                    |
|                                | Object ID:       10002995       Unit Latihan Khas         Object abbr:       SL01A         Active       Planned       Submitted       Approved       Rejected         Infotype Name       S       Image: Solution of the second of the second of th |
|                                | Object ID:       10002995       Unit Latihan Khas         Object abbr:       SL01A         Active       Planned       Submitted       Approved       Rejected         Infotype Name       S       Time period         Object       Image: Comparison of the state of the state                                     |

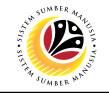

| =                                                 |   | < 🔓            |   | - 🗗 🗙 |
|---------------------------------------------------|---|----------------|---|-------|
| SAP Easy Access                                   |   |                |   |       |
| PPOME 🗾 🗷 🖝 🛓 🔒 Other menu 🗯 🗷 Create role More 🗸 | Q | Q <sup>+</sup> | Ē | Exit  |
| Tavorites                                         |   |                |   |       |
| V 🗇 SAP Menu                                      |   |                |   |       |
| > 🗀 Connector for Multi-Bank Connectivity         |   |                |   |       |
| > 🗅 Office                                        |   |                |   |       |
| > Cross-Application Components                    |   |                |   |       |
| > 🗅 Logistics                                     |   |                |   |       |
| > 🗅 Accounting                                    |   |                |   |       |
| C Human Resources                                 |   |                |   |       |
| > 🗅 Information Systems                           |   |                |   |       |
| C Service                                         |   |                |   |       |
| Cols                                              |   |                |   |       |
| > D WebClient UI Framework                        |   |                |   |       |
|                                                   |   |                |   |       |
|                                                   |   |                |   |       |
|                                                   |   |                |   |       |
|                                                   |   |                |   |       |
|                                                   |   |                |   |       |
|                                                   |   |                |   |       |
|                                                   |   |                |   |       |
|                                                   |   |                |   |       |
|                                                   |   |                |   |       |
|                                                   |   |                |   |       |
|                                                   |   |                |   |       |

20. On the search bar, type **PPOME** and click **Enter** on your keyboard.

| ≡                                                                             |                                  |                        |                               | > GHQ (1) 230 🕨 🔓 🗌   | _ 🗗 ×  |  |  |
|-------------------------------------------------------------------------------|----------------------------------|------------------------|-------------------------------|-----------------------|--------|--|--|
| < SAP                                                                         | Crganization and Staffing Change |                        |                               |                       |        |  |  |
| ✓ 6 More ✓                                                                    |                                  |                        |                               |                       |        |  |  |
| $\leftarrow \rightarrow   \bigstar \bigstar \bigstar   \bigotimes \bigotimes$ | ← →   犂 🛅 19                     | .08.2021 + 3 Months    |                               |                       | ¢      |  |  |
| Find by                                                                       |                                  | V   🗗   🖶 Q            | . < 권 비 씨                     | <sup>⊻</sup>          |        |  |  |
| Q Structure Search                                                            | Staff assignments (structure)    | Code                   | ID                            | Relationship text     | C      |  |  |
| Q Object History                                                              | 🗌 🗸 🔳 Ministry A                 | ZZ                     | O 10001876                    |                       |        |  |  |
| > B Position                                                                  | Department A                     | ZZ1                    | O 10001877                    | Is line supervisor of | AW     |  |  |
| > B Person                                                                    | > 🔒 Pengarah                     | SA000077               | S 90000077                    | Incorporates          |        |  |  |
| ♀ Q q <sup>+</sup> 注 注 C ∨ 品 教・                                               | > 👌 Timbalan Pengarah            | SA000191               | S 90000191                    | Incorporates          |        |  |  |
| Name                                                                          | 🗸 🔒 Timbalan Pengarah            | SA000077               | S 30085927                    | Incorporates          |        |  |  |
| 🔲 🔲 Unit Pekerja Khas 4                                                       | 🗌 🔷 > 🔳 Unit Latihan Khas        | SL01A                  | O 10002995                    | Is line supervisor of | Pega   |  |  |
| Ministry Transport Infocommunication                                          | 📄 🔿 🔲 Unit Latihan Khas II       | SL01A                  | O 10003017                    | Is line supervisor of | Pega   |  |  |
| Ministry of Culture, Youth and Sports                                         | Durit Latihan Khas III           | SL01A                  | O 10003035                    | Is line supervisor of | Pega   |  |  |
| Ministry of Energy                                                            | >  Department B                  | ZZ2                    | 0 10001878                    | Is line supervisor of | ABU    |  |  |
| Ministry of Defense (Training)                                                | Department C                     | ZZ3                    | O 10001885                    | Is line supervisor of | HAJ    |  |  |
| ✓ ■ Ministry A                                                                | > Department D                   | ZZ4                    | O 10001886                    | Is line supervisor of | DAY    |  |  |
| >  Department A                                                               | >  Department E                  | ZZ5                    | 0 10001887                    | Is line supervisor of | DAY    |  |  |
| Department B                                                                  | >  Department F                  | ZZ6                    | 0 10001888                    | Is line supervisor of | DAY    |  |  |
| Department C                                                                  | Department G                     | 777                    | 0 10001889                    | Is line supervisor of | NOF    |  |  |
| Department D     Y                                                            |                                  | - Details for Organiza | tional unit Unit Latihan Khas | 21                    | $\sim$ |  |  |
| ✓ Plan version Current plan was set                                           |                                  |                        |                               | Save Continue         | Cancel |  |  |

Outcome : The blue icon of position has been removed successfully.

21. Click Save icon.

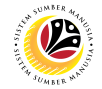

Delete holders of position if the position ID has two or more holders

OM Administrator

**Backend User** 

The SAP Easy Access page will appear

| ≡                                         |                                                                |
|-------------------------------------------|----------------------------------------------------------------|
| SAP                                       | SAP Easy Access                                                |
| 🚬 🖂 🗹 🕞 🚽                                 | role More $\checkmark$ Q Q <sup>+</sup> $\textcircled{P}$ Exit |
| □ Favorites                               |                                                                |
| > 🗀 Connector for Multi-Bank Connectivity |                                                                |
| > 🗋 Office                                |                                                                |
| > 🗀 Cross-Application Components          |                                                                |
| > 🗀 Logistics                             |                                                                |
| > 🗅 Accounting                            |                                                                |
| > 🗋 Human Resources                       |                                                                |
| > 🗅 Information Systems                   |                                                                |
| > 🗋 Service                               |                                                                |
| > 🗋 Tools                                 |                                                                |
| > 🗋 WebClient UI Framework                |                                                                |
|                                           |                                                                |
|                                           |                                                                |
|                                           |                                                                |
|                                           |                                                                |
|                                           |                                                                |
|                                           |                                                                |
|                                           |                                                                |
|                                           |                                                                |
|                                           |                                                                |
|                                           |                                                                |
|                                           |                                                                |

1. Navigate to **Personnel Actions** page by entering transaction code, **PP01** in the Search Bar and press **Enter** button on the keyboard.

| =                                               | > GHQ (1) 230 🕨 🔓 📃 🗖 🗙 |
|-------------------------------------------------|-------------------------|
| SAP Easy Access                                 |                         |
| PP01 🗸 🗷 🕼 Other menu 🗚 🛧 🖉 V 🔺 🗷 Create role M | More ∽ Q Q <sup>+</sup> |
| > 🗀 Favorites                                   |                         |
| V 🖞 SAP Menu                                    |                         |
| > 🗀 Connector for Multi-Bank Connectivity       |                         |
| > 🗋 Office                                      |                         |
| > 🗀 Cross-Application Components                |                         |
| > 🗅 Logistics                                   |                         |
| > 🗋 Accounting                                  |                         |
| > 🗋 Human Resources                             |                         |
| > 🗀 Information Systems                         |                         |
| > 🗀 Service                                     |                         |
| > 🗋 Tools                                       |                         |
| > 🗋 WebClient UI Framework                      |                         |
|                                                 |                         |
|                                                 |                         |
|                                                 |                         |
|                                                 |                         |
|                                                 |                         |
|                                                 |                         |
|                                                 |                         |
|                                                 |                         |
|                                                 |                         |

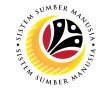

| =             |                                                                                                    | / GHQ (1) 230 💌 🖬 🗖 📃 🗗           |
|---------------|----------------------------------------------------------------------------------------------------|-----------------------------------|
| < SAP         | Maintain object                                                                                                    |                                   |
| ✓ 6≱ 1 ℓ 6∂ ( | 🗊 🛱 🖬 🎾 More 🗸                                                                                                    | Exit                              |
|               | * Plan version: Current plan<br>* Object type: Alternative plan/tech.<br>Object ID: Application Link Enabling<br>Object abbr.: Current plan<br>Test BP/PD-ORG<br>Active Planned Submitted Approved | 2<br>3<br>ed Rejected             |
|               | Infotype Name                                                                                                    | S () Time period                  |
|               | 0                                                                                                    | C Period                          |
|               |                                                                                                    | * From: 19.08.2021 to: 31.12.9999 |
|               |                                                                                                    | O Today O Current week            |
|               |                                                                                                    | O All O Current month             |
|               |                                                                                                    | C From curr.date C Last week      |
|               |                                                                                                    |                                   |
|               |                                                                                                    |                                   |

- 2. Under **Plan version**, click on 🔽 icon.
- 3. Select Current Plan.

| =                                   |                                                                                                    | > GHQ (1) 230 🖹 🔓 📃 🗗 🗙 |
|-------------------------------------|----------------------------------------------------------------------------------------------------|-------------------------|
| < SAP                               | Maintain object                                                                                                    |                         |
| ~ 67 🗋 / 68                         | a 🗂 🔟 🛋 🎾 More 🗸                                                                                                    | Exit                    |
|                                     | <ul> <li>Plan version: Current plan</li> <li>Object type: Unknown</li> <li>Object abbr:: Organizational Goal</li> <li>Organizational unit</li> <li>Active Planned</li> <li>Person</li> <li>Personnel area</li> <li>Personnel area</li> <li>Personnel staff requirement</li> <li>Plant</li> <li>Plant</li> <li>Position</li> <li>Atl.</li> <li>Process</li> <li>(Scope)</li> </ul> | od                      |
| 4. Under <b>object type</b> , click | Process (Scope)                                                                                                    |                         |

5. Select **Position.** 

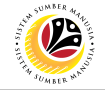

| =         |                                                                                                    |             | >                                                | GHQ (1) 230 膨 🔓 🔚 🏹               |
|-----------|----------------------------------------------------------------------------------------------------|-------------|--------------------------------------------------|-----------------------------------|
| < SAP     | Maintain object                                                                                                    |             |                                                  |                                   |
| ✓ 6 ℓ 6 a | 🛱 🗑 🖬 🎾 More 🗸                                                                                                    |             |                                                  | Exit                              |
|           | * Plan version: Current plan<br>* Object type: Organizational ur<br>Object ID:<br>Object abbr.:<br>Ctive Planned Submitted Approve | ed Rejected | ime period                                       | \$                                |
|           | Object     Relationships                                                                                                    | ~           | <ul> <li>Period</li> <li>10, 08, 2021</li> </ul> | 21 12 0000                        |
|           | O Description                                                                                                    |             | FIOM: 19.08.2021                                 | 10: 31.12.3333                    |
|           | O Department/Staff                                                                                                    |             | O Today                                          | <ul> <li>Current week</li> </ul>  |
|           | Acct. Assignment Features                                                                                                    |             |                                                  | <ul> <li>Current month</li> </ul> |
|           | Work Schedule                                                                                                    |             | O From curr.date                                 | 🔿 Last week 🔅                     |
|           | O Area Neordea                                                                                                    |             |                                                  |                                   |

6. Under **objective ID**, click 🗇 icon.

| ≡                  |                            |                 |              |            | ) GHQ (1) 230 🕨 🗗 🗕 🗗 🗙 |
|--------------------|----------------------------|-----------------|--------------|------------|-------------------------|
|                    | 7                          | Maintain object |              |            |                         |
|                    |                            |                 |              |            |                         |
| ×                  | =                          | Choose Position | ×            |            | Exit                    |
|                    |                            |                 |              |            | \$                      |
| Find by            | Name                       | ID              | Code         |            |                         |
| C Decition         | ~                          |                 | 0            |            |                         |
| V & Position       |                            | O 10002977      | ZZ14         |            |                         |
| C Search Term      | > Government of Brunei     | 0 10000000      | GOBRN        |            |                         |
| C Structure Search | 🗸 🔳 Ministry Workflow      | 7 0 10001826    | WF0001       |            |                         |
|                    | V 🔳 Jabatan A              | O 10001827      | WF00021      |            |                         |
|                    | > 🔒 Head of Bahagian A     | S 30082126      | WF00021A     |            |                         |
|                    | 🖁 Asst. Head of Bahagian A | S 30087011      | WF00021A     |            |                         |
|                    | > 🔒 Kerani Bahagian A      | S 30087008      | WF00021A     |            |                         |
|                    | 8 Kerani Sulit Bahagian A  | S 30087010      | WF00021A     |            |                         |
|                    | > 🔳 Jabatan B              | O 10001828      | WF00022      |            |                         |
|                    | >                          | O 10001671      | New org unit |            |                         |
|                    | >                          | O 10003076      | New org unit |            |                         |
|                    | >                          | O 10002982      | SF12345      |            |                         |
|                    | -                          | O 10002227      |              | 31.12.9999 |                         |
|                    | >                          | O 10002231      | SH002        | nt week    |                         |
|                    | >                          | O 10003359      | SF04         |            |                         |
|                    |                            | O 10002463      |              | it month   |                         |
|                    | >                          | O 10003181      | SD05A        | eek        |                         |
|                    | >                          | O 10003532      | SA12         | onth       |                         |
|                    | >                          | O 10003282      | SF02         |            |                         |
|                    | >                          | O 10002959      | SA001        | nt year    |                         |
|                    | >                          | O 10002674      | SE01         |            |                         |
|                    | >                          | O 10001572      | SN06789      |            |                         |
|                    | >                          | O 10002664      | SE01         |            |                         |
|                    | >                          | 0,10002686      | SE10         |            |                         |
|                    |                            | $\mathbf{C}$    | ()           |            | ~                       |
|                    |                            |                 |              |            |                         |
|                    |                            | < 田田 3 回 3      | 🖬 🕸 🐰 Q 💥    |            |                         |
|                    |                            |                 |              |            |                         |

7. Select and double click respective Position.

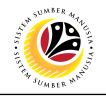

| <b>■</b>                                                                                                    | ) GHQ (1) 230 🕑 🗗 🗖 🗙 |
|----------------------------------------------------------------------------------------------------|-----------------------|
| K SAP 7 Maintain object                                                                                                    |                       |
| ✓ ダ □ ≠ 63 Ø □ ≅ ₩ X More                                                                                                    | Exit                  |
| Protor     Search Tem     Search Tem     Search Tem     Search Tem     Souther Search     Search Tem     Search Tem     Souther Search     Souther Search     So |                       |

- 6. Under Active, select Relationship.
- 7. Click on 🔝 icon.

| =                   |               |               |              |              |         |                 |              |                 | > GHQ (1) 230 💽 🔊 📜 금 🔅 |
|---------------------|---------------|---------------|--------------|--------------|---------|-----------------|--------------|-----------------|-------------------------|
| <u>⊪</u> < <b>‱</b> |               |               |              |              |         | List            | display with | change Relation | nships                  |
| Q / Ø D             | ) 🗑 🗉 Ma      | vre 🗸         |              |              |         |                 |              |                 | Exit                    |
|                     | 1             | Pori          | ition: WEO   | 00214        | Head of | Debagian A      |              |                 |                         |
| Eind hy             |               | Planning St   | tatus: Activ | 10021A       | neau oi | banagian A      |              |                 |                         |
| × 8 Position        | Relationshins | i tanining or | ricury       | C C          |         |                 |              |                 |                         |
| Q Search Term       | Retationships |               |              |              |         |                 |              |                 |                         |
| Q Structure Search  |               |               |              | -            |         |                 |              |                 |                         |
|                     | Start         | End           | R Rel.       | . Relat.text | R_ F    | Rel'd object ID | Abbr.        | % Rate          |                         |
|                     | 24.03.2021    | 31.12.9999    | A 003        | Belongs to   | 0 1     | 0001827         | WF00021      | 0.00            |                         |
|                     | 08.06.2022    | 31.12.9999    | A 008        | Holder       | PO      | 0001034         | 2            | 100.00          |                         |
|                     | 24.03.2021    | 31.12.9999    | A 012        | Manages      | 0 1     | 0001827         | wF00021      | 0.00            |                         |
|                     | 0             |               |              |              |         |                 |              |                 |                         |
|                     | 0             |               |              |              |         |                 |              |                 |                         |
|                     | 0             |               |              |              |         |                 |              |                 |                         |
|                     | 0             |               |              |              |         |                 |              |                 |                         |
|                     | 0             |               |              |              |         |                 |              |                 |                         |
|                     |               |               |              |              |         |                 |              |                 |                         |
|                     |               |               |              |              |         |                 |              |                 |                         |
|                     | 0             |               |              |              |         |                 |              |                 |                         |
|                     | Ö             |               |              |              |         |                 |              |                 |                         |
|                     | 0             |               |              |              |         |                 |              |                 |                         |
|                     | 0             |               |              |              |         |                 |              |                 |                         |
|                     | 0             |               |              |              |         |                 |              |                 |                         |
|                     | 0             |               |              |              |         |                 |              |                 |                         |
|                     | <u></u>       |               |              |              |         |                 |              |                 |                         |
|                     | <u>0</u>      |               |              |              |         |                 |              |                 |                         |
|                     |               |               |              |              |         |                 |              |                 |                         |
|                     |               |               |              |              |         |                 |              |                 |                         |
|                     |               |               |              |              |         |                 |              |                 |                         |
|                     | ō             |               |              |              |         |                 |              |                 |                         |
|                     | $\odot$       |               |              |              |         |                 |              |                 | 0                       |
|                     |               |               |              |              |         |                 |              | Entry: 1        | of: 4                   |
|                     | 1             |               |              |              |         |                 |              | - <u></u>       |                         |
|                     |               |               |              |              |         |                 |              |                 |                         |

Outcome : The relationship types of the Position ID. The image shows 2 Personnel holding the same Position ID.

Notes:

**Belongs to Relationship**: Determines the position ID belongs to which Organizational Unit. **Holder Relationship:** Determines who is holding the Position ID. **Cost Center Relationship:** Determines the Cost Center of the Position ID.

|                                                                                                    |                                       |             |             |            |               |                   |               |        | · M BUN                   |     |
|----------------------------------------------------------------------------------------------------|---------------------------------------|-------------|-------------|------------|---------------|-------------------|---------------|--------|---------------------------|-----|
| E List display with characteristic display with characteristic display with characteri |                                       |             |             |            |               |                   |               |        | <br>> GHQ (1) 230 🕨 🔐 🔔 🗖 | ×   |
| <u>⊪</u> < <mark>8</mark> 9                                                                                                    |                                       |             |             |            | List          | display with cha  | ange Relation | nships |                           |     |
| v 🔍 🖉 🖉 🗖 🗖                                                                                                    | 0 🗑 🖬 Mo                              | pre $\sim$  |             |            |               |                   |               |        | E                         | kit |
|                                                                                                    | 1                                     | Posi        | ition: WFO  | 0021A Head | of Bahagian A |                   |               |        |                           |     |
| Find by                                                                                                    |                                       | Planning St | atus: Activ | e          |               |                   |               |        |                           |     |
| ✓ A Position                                                                                                    | Relationships                         |             |             |            |               |                   |               |        |                           |     |
| Q Search Term                                                                                                    |                                       |             |             |            |               |                   |               |        |                           |     |
| Q Structure Search                                                                                                    |                                       |             |             |            |               |                   |               |        |                           |     |
|                                                                                                    | Start                                 | End         | R Rel       | Relatiext  | F             | ₹ Rel'd object ID | Abbr.         | 8      |                           | Θ   |
|                                                                                                    | 24.03.2021                            | 31.12.9999  | A 003       | Belongs to | C             | 10001827          | WF00021       |        |                           | 0   |
|                                                                                                    | • 08.06.2022                          | 31.12.9999  | A 008       | Holder     | P             | 00001034          | 1             | 100.00 |                           |     |
|                                                                                                    | 08.06.2022                            | 31.12.9999  | A 008       | Holder     |               | 00001031          | 2             | 100.00 |                           |     |
|                                                                                                    | 24.03.2021                            | 31.12.9999  | A 012       | Manages    | C             | 10001827          | WF00021       | 0.00   |                           |     |
|                                                                                                    | O O                                   |             |             |            |               |                   |               |        |                           |     |
|                                                                                                    | 0                                     |             |             |            |               |                   |               |        |                           |     |
|                                                                                                    |                                       |             |             |            |               |                   |               |        |                           |     |
|                                                                                                    |                                       |             |             |            |               |                   |               |        |                           |     |
|                                                                                                    |                                       |             |             |            |               |                   |               |        |                           |     |
|                                                                                                    |                                       |             |             |            |               |                   |               |        |                           |     |
|                                                                                                    |                                       |             |             |            |               |                   |               |        |                           |     |
|                                                                                                    |                                       |             |             |            |               |                   |               |        |                           |     |
|                                                                                                    | 0                                     |             |             |            |               |                   |               |        |                           |     |
|                                                                                                    | 0                                     |             |             |            |               |                   |               |        |                           |     |
|                                                                                                    | 0                                     |             |             |            |               |                   |               |        |                           |     |
|                                                                                                    | 0                                     |             |             |            |               |                   |               |        |                           |     |
|                                                                                                    | 0                                     |             |             |            |               |                   |               |        |                           |     |
|                                                                                                    | 0                                     |             |             |            |               |                   |               |        |                           |     |
|                                                                                                    | 0                                     |             |             |            |               |                   |               |        |                           |     |
|                                                                                                    | 0                                     |             |             |            |               |                   |               |        |                           |     |
|                                                                                                    | i i i i i i i i i i i i i i i i i i i |             |             |            |               |                   |               |        |                           |     |
|                                                                                                    | 0                                     |             |             |            |               |                   |               |        |                           |     |
|                                                                                                    | 0                                     |             |             |            |               |                   |               |        |                           |     |
|                                                                                                    |                                       |             |             |            |               |                   |               |        |                           |     |
|                                                                                                    |                                       |             |             |            |               |                   |               |        |                           |     |
|                                                                                                    |                                       |             |             |            |               |                   |               |        |                           |     |
|                                                                                                    |                                       | -           |             |            |               |                   |               |        |                           |     |
|                                                                                                    |                                       |             |             |            |               | Ent               | ny: 1         | of: 4  |                           |     |
|                                                                                                    |                                       |             |             |            |               |                   |               |        |                           |     |

8. Select the first holder record to check the details.

| 9. Click on 🔍 i                            | con.                                                                                           |                                                    |
|--------------------------------------------|------------------------------------------------------------------------------------------------|----------------------------------------------------|
| = 10<br>                                   |                                                                                                | > GHQ (1) 230 년 교 한 프 중 ×<br>Display Relationships |
| ✓ < G II Mon ← → ★ ★ 5: ※  Eind by         | e ~ Position: WF00021A Head of Bahagian A Planning Status: Arthe                               | Ext                                                |
| Solion     Search Term     Surdurus Search | Valid from: 08.06.2022 to: 31.12.9999<br>Relationships                                         | 63 Change Information                              |
|                                            | Relationship typerelationship: A 008 Holder Related Object                                     |                                                    |
|                                            | Type of related object: Person ID of related object: 00001034 Abbreviation: I Name: Employee 1 |                                                    |
|                                            | Priority:<br>Statling Percentage: 100.00 %                                                     | Record: 2 of: 4                                    |
|                                            |                                                                                                |                                                    |
|                                            |                                                                                                |                                                    |
|                                            |                                                                                                |                                                    |
|                                            |                                                                                                |                                                    |

Outcome : The details of the first holder.

10. Click on < icon.

#### Notes:

Repeat the Step 8 to Step 10 for second holder record to check the details.

| List display with change Relationships |               |             |               |              |                          |                |                        |  | > GHQ (1) 230 🕨 🔐 📃 |
|----------------------------------------|---------------|-------------|---------------|--------------|--------------------------|----------------|------------------------|--|---------------------|
| <u>≋</u> < ₩                           | 12            |             |               |              | Lis                      | t display with | n change Relationships |  |                     |
| ~ < / 6 (                              | C 🗑 🗉 🕬       | More $\sim$ |               |              |                          |                |                        |  |                     |
|                                        | 1             | Por         | sition: WFO   | 0021A        | Head of Bahagian A       |                |                        |  |                     |
| Find by                                |               | Planning S  | Status: Activ | re           | inter of boundary in the |                |                        |  |                     |
| ✓ A Position                           | Relationships |             |               |              |                          |                |                        |  |                     |
| Q Search Term                          |               |             |               |              |                          |                |                        |  |                     |
| Q Structure Search                     | Start         | End         | R Rel.        | . Relat.text | R Rel'd object I         | Abbr.          |                        |  |                     |
|                                        | 24.03.2021    | 31.12.9999  | A 003         | Belongs to   | O 10001827               | WF00021        | 11                     |  |                     |
|                                        | 08.06.2022    | 31.12.9999  | A 008         | Holder       | P 00001034               | 1              |                        |  |                     |
|                                        | • 08.06.2022  | 31.12.9999  | A 008         | Holder       | P 00001031               | 2              | 100.00                 |  |                     |
|                                        | 24.03.2021    | 31.15.9999  | A 012         | manages      | 0 10001827               | WF00021        | 0.00                   |  |                     |
|                                        | 0             |             |               |              |                          |                |                        |  |                     |
|                                        |               |             |               |              |                          |                |                        |  |                     |
|                                        |               |             |               |              |                          |                |                        |  |                     |
|                                        | 0             |             |               |              |                          |                |                        |  |                     |
|                                        | 0             |             |               |              |                          |                |                        |  |                     |
|                                        | 0             |             |               |              |                          |                |                        |  |                     |
|                                        | 0             |             |               |              |                          |                |                        |  |                     |
|                                        | 0             |             |               |              |                          |                |                        |  |                     |
|                                        | 0             |             |               |              |                          |                |                        |  |                     |
|                                        | 0             |             |               |              |                          |                |                        |  |                     |
|                                        | 0             |             |               |              |                          |                |                        |  |                     |
|                                        |               |             |               |              |                          |                |                        |  |                     |
|                                        |               |             |               |              |                          |                |                        |  |                     |
|                                        |               |             |               |              |                          |                |                        |  |                     |
|                                        | O O           |             |               |              |                          |                |                        |  |                     |
|                                        | 0             |             |               |              |                          |                |                        |  |                     |
|                                        | 0             |             |               |              |                          |                |                        |  |                     |
|                                        | 0             |             |               |              |                          |                |                        |  |                     |
|                                        | 0             |             |               |              |                          |                |                        |  |                     |
|                                        |               |             |               |              |                          |                |                        |  |                     |
|                                        |               |             |               |              |                          |                | Entry: 1 of: 4         |  |                     |
| L                                      | -             |             |               |              |                          |                |                        |  |                     |

11. Select the record holder that not holding the Position ID.

| 12. Click on 📋         | icon.          |                                                             |               |          |      |
|------------------------|----------------|-------------------------------------------------------------|---------------|----------|------|
| Delete Relationships   |                |                                                             | > GHQ (1) 230 | ▶ d°   _ | Ξ×   |
| <u>⊪</u> < <u>₩</u> 13 |                | Delete Relationships                                        |               |          |      |
| < 2 6 0                | 🗊 More 🗸       |                                                             |               |          | Exit |
|                        |                | Position: WF00021A Head of Bahagian A                       |               |          |      |
| Find by                |                | Planning Status: Active                                     |               |          |      |
| Search Term            | -              | Valid from: 08.06.2022 to: 31.12.9999 66 Change information |               |          |      |
| Q Structure Search     | Deletionshine  |                                                             |               |          |      |
|                        | Relationships  |                                                             |               |          |      |
|                        |                | Relationship typerrelationship:                             |               |          |      |
|                        | Related Object |                                                             |               |          |      |
|                        |                | Type of related object: Person                              |               |          |      |
|                        |                | ID of related object: 00001031                              |               |          |      |
|                        |                | Abbreviation: 2                                             |               |          |      |
|                        |                | Name: Employee 2                                            |               |          |      |
|                        |                |                                                             |               |          |      |
|                        | 1              | Priority: AB                                                |               |          |      |
|                        |                | Staffing Percentage: 100.00 %                               |               |          |      |
|                        |                | Record: 3 of: 4                                             |               |          |      |
|                        |                |                                                             |               |          |      |
|                        |                |                                                             |               |          |      |
|                        |                |                                                             |               |          |      |
|                        |                |                                                             |               |          |      |
|                        |                |                                                             |               |          |      |
|                        |                |                                                             |               |          |      |
|                        |                |                                                             |               |          |      |
|                        |                |                                                             |               |          |      |
|                        |                |                                                             |               |          |      |
|                        |                |                                                             |               |          |      |
|                        |                |                                                             |               |          |      |
|                        |                |                                                             |               |          |      |

Note : Double check the details under **Related Object** before the next step.

13. Click on 🔟 icon.

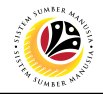

| Control Control Contro Control Control Control Control Control Control Control Control C | C C C C C C C C C C C C C C C C C C C                                                                                                    |
|----------------------------------------------------------------------------------------------------|----------------------------------------------------------------------------------------------------|
|                                                                                                    | Image: Control of the second second secon |
| C C C Marge Information      Position: WF00021A Head of Bahagian A Planning Status: Active Valid from: 08.06.2022 to: 31.12.9999      C Change Information      tornships      Relationship: Delete ×      ated Object      Type of related object: Person      Do you want to delate the recert? 08.06.2022-      Do you want to delate the recert? 08.06.2022-      J14      Wes No × Cancel                                                                                                    | <ul> <li>✓ ✓ ✓ ✓ ✓ ✓ ✓ ✓ <p< td=""></p<></li></ul>                                                                                                    |
| Position: WF00021A Head of Bahagian A<br>Planning Status: Active<br>Valid from: 08.06.2022 to: 31.12.9999 63 Change information<br>tionships                                                                                                    | Position: WF00021A Head of Bahagian A                                                                                                    |
| Planning Status: Actor<br>Valid from: 08.06.2022 to: 31.12.9999 66 Change Information<br>tionships<br>Relationship type#relationship: A 008 Holder<br>ated Object<br>Do or related object: Person<br>Do of related object: 00001031<br>Abbreviation: 2<br>Name: Employee 2<br>Valid from: 08.06.2022 to: 31.12.9999 66 Change Information                                                                                                    | Pusiture. Head of ballagar A                                                                                                    |
| Valid from:     08.06.2022     to:     31.12.9999     66 Change Information       tionships     Relationship type/relationship:     A 008     Holder     Relationship:       ated Object     Type of related object:     Opool031     Do yor want to delete the record? 08.06.2022 - 31.129     14       Name:     Employee 2     Yes     No     X Cancel                                                                                                    | Planning Status: Artive                                                                                                    |
| tionships<br>Relationship type/relationship: A 008 Holder Relationships: Delete ×<br>ated Object<br>Type of related object: Person Do you want to delete the record? 08.06.2022 -<br>B of related object: 00001031<br>Abtreviation: 2<br>Name: Employee 2 Yes No × Cancel                                                                                                    | Valid from: 08.06.2022 to: 31.12.9999 63 Change information                                                                                                    |
| tionships<br>Relationship type/relationship: A 008 Holder Relationships: Delete ×<br>ated Object Type of related object: Person  Do yrow want to delete the record? 08.06.2022 -<br>ID of related object: 00001031 Abbreviation: 2 Name: Employee 2 Ves No × Cancel                                                                                                    |                                                                                                    |
| Relationship type/relationship: A 008 Holder<br>ated Object Type of related object: Person Do you want to delet the record? 08.06.2022- 31.12 Do you want to delet the record? 08.06.2022- 31.12 U U U U U U U U U U U U U U U U U U U                                                                                                    | lationships                                                                                                    |
| ated Object  Type of related object: Do you want to delate the record? 08.06.2022 - 31.123  Abbreviation: 2  Name: Employee 2  Ves No X Cancel                                                                                                    | Relationship type/relationship: A 008 Holder   Relationships: Delete ×                                                                                                    |
| Type of related object:     Person       ID of related object:     00001031       Abbreviation:     2       Name:     Employee 2         Yes     No   X Cancel                                                                                                    |                                                                                                    |
| Type of related object: [00001031]<br>Abbreviation: 2<br>Name: Employee 2<br>Yes No X Cancel                                                                                                    | elated Object Do you want to delete the record? 08.06.2022 -                                                                                                    |
| A bit retuited taglet: 00000000 1 14<br>Abbreviation: 2<br>Name: Employee 2 Yes No X Cancel                                                                                                    | Type of related object Person                                                                                                    |
| Name: Employee 2 Yes No X Cancel                                                                                                    | Abbreviation: 2                                                                                                    |
| Yes No X Cancel                                                                                                    | Name: Employee 2                                                                                                    |
|                                                                                                    | Yes No X Cancel                                                                                                    |
| Priority: AB                                                                                                    | Priority: AB                                                                                                    |
| Staffing Percentage: 100.00 %                                                                                                    | Staffing Percentage: 100.00 %                                                                                                    |
| Record: 3 of: 4                                                                                                    | Record: 3 of: 4                                                                                                    |

14. Click on

Yes

to confirm delete the record.

| ≡                                                         |               |               |             |            |        |                 |                |                 | > GHQ (1) 230 💌 💩 🗌 🚍 🗡 |
|-----------------------------------------------------------|---------------|---------------|-------------|------------|--------|-----------------|----------------|-----------------|-------------------------|
| S X                                                       |               |               |             |            |        | List            | t display with | change Relatior | nships                  |
|                                                           | 19 07 No      | <b>1</b> 0 1/ |             |            |        |                 |                |                 | Evi                     |
|                                                           |               | ae -          |             |            |        |                 |                |                 | EAR                     |
| $\leftarrow \rightarrow   \star \star \star   \lor \land$ |               | Positi        | ion: WFO    | 0021A      | Head o | of Bahagian A   |                |                 |                         |
| Find by                                                   |               | Planning Sta  | atus: Activ | re         |        |                 |                |                 |                         |
| ~ & Position                                              | Relationships |               |             |            |        |                 |                |                 |                         |
| Q Search Term                                             | _             |               |             |            |        |                 |                |                 |                         |
| C Structure Search                                        | Start         | End           | R., Rel.    | Relatiext  | R      | Rel'd object ID | Abbr.          | % Rate          | 0                       |
|                                                           | 24.03.2021    | 31 12 9999    | A 003       | Belongs to | 0      | 10001827        | WE00021        | 0.00            |                         |
|                                                           | 08.06.2022    | 31.12.9999    | A 008       | Holder     | P      | 00001034        | 1              | 100.00          |                         |
|                                                           | 24.03.2021    | 31.12.9999    | A 012       | Manages    | 0      | 10001827        | WF00021        | 0.00            |                         |
|                                                           | 0             | 1             |             |            |        |                 |                |                 |                         |
|                                                           |               |               |             |            |        |                 |                |                 |                         |
|                                                           |               |               |             |            |        |                 |                |                 |                         |
|                                                           |               |               |             |            |        |                 |                |                 |                         |
|                                                           |               |               |             |            |        |                 |                |                 |                         |
|                                                           |               |               |             |            |        |                 |                |                 |                         |
|                                                           |               |               |             |            |        |                 |                |                 |                         |
| 1                                                         |               |               |             |            |        |                 |                |                 |                         |
|                                                           |               |               |             |            |        |                 |                |                 |                         |
|                                                           |               |               |             |            |        |                 |                |                 |                         |
|                                                           |               |               |             |            |        |                 |                |                 |                         |
|                                                           |               |               |             |            |        |                 |                |                 |                         |
|                                                           |               |               |             |            |        |                 |                |                 |                         |
|                                                           |               |               |             |            |        |                 |                |                 |                         |
|                                                           |               |               |             |            |        |                 |                |                 |                         |
|                                                           |               |               |             |            |        |                 |                |                 |                         |
|                                                           |               |               |             |            |        |                 |                |                 |                         |
|                                                           |               |               |             |            |        |                 |                |                 |                         |
|                                                           |               |               |             |            |        |                 |                |                 |                         |
|                                                           |               |               |             |            |        |                 |                |                 |                         |
|                                                           | $\sim$        |               |             |            |        |                 |                |                 | ن<br>ن                  |
|                                                           |               |               |             |            |        |                 |                | Entry 1         | of: 3                   |
|                                                           |               |               |             |            |        |                 |                |                 |                         |
| Record deleted                                            |               |               |             |            |        |                 |                |                 |                         |

Outcome : The recorded second holder will not appear in the list and will be reflected in PPOME as shown on the next page.

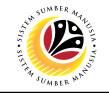

| Organization and Staffing Char                                                   | nge                           |                          |                           |                       |                    |            | > GHQ (2) 23 | • • • • •   _ † | 5 ×   |  |  |  |  |
|----------------------------------------------------------------------------------|-------------------------------|--------------------------|---------------------------|-----------------------|--------------------|------------|--------------|-----------------|-------|--|--|--|--|
| < SAP                                                                            |                               |                          | Organization              | and Staffing Change   |                    |            |              |                 |       |  |  |  |  |
| ✓ Ø C More ×                                                                     |                               |                          |                           |                       |                    |            |              |                 |       |  |  |  |  |
| $\leftarrow \rightarrow   \bigstar \bigstar \bigstar   \heartsuit ! \rightarrow$ |                               |                          |                           |                       |                    |            |              |                 |       |  |  |  |  |
| Find by                                                                          |                               | V   🗗   🖶 Q              | 약 원 원   옮   🖬             |                       |                    |            |              |                 |       |  |  |  |  |
| Q Free search                                                                    | Staff assignments (structure) | Code                     | ID                        | Relationship text     | Chief              | Valid from | Valid to     | Workflow        |       |  |  |  |  |
| C Search Term                                                                    | V Ministry Workflow           | WF0001                   | O 10001826                |                       |                    | 24.03.2021 | Unlimited    |                 |       |  |  |  |  |
| Q Structure Search                                                               | Jabatan A                     | WF00021                  | O 10001827                | Is line supervisor of | Employee 1         | 24.03.2021 | Unlimited    |                 |       |  |  |  |  |
| Q Object History                                                                 | V A Head of Bahagian A        | WF00021A                 | S 30082126                | Incorporates          |                    | 24.03.2021 | Unlimited    |                 |       |  |  |  |  |
| > 🔒 Position                                                                     | 88 Employee 1                 | 1                        | P 00001034                | Holder                |                    | 08.06.2022 | Unlimited    |                 |       |  |  |  |  |
| > 88 Person                                                                      | Assist Head of Balhagian A    | WF00021A                 | S 30087011                | Incorporates          |                    | 24.03.2021 | Unlimited    |                 |       |  |  |  |  |
| C Object history                                                                 | V S Kerani Bahagian A         | WF00021A                 | S 30087008                | Incorporates          |                    | 24.03.2021 | Unlimited    |                 |       |  |  |  |  |
|                                                                                  | 88 Employee 3                 | 3                        | P 00001033                | Holder                |                    | 08.06.2022 | Unlimited    |                 |       |  |  |  |  |
|                                                                                  | 88 Employee 4                 | 4                        | P 00001035                | Holder                |                    | 08.06.2022 | Unlimited    |                 |       |  |  |  |  |
| Name                                                                             | 8 Kerani Sulit Bahagian A     | WE00021A                 | S 30087010                | Incorporates          |                    | 24.03.2021 | Unlimited    |                 |       |  |  |  |  |
| Government of Brunei                                                             | □ > ■ Japatan B               | WF00022                  | O 10001828                | Is line supervisor of | Head of Bahagian B | 24.03.2021 | Unlimited    |                 |       |  |  |  |  |
| Ministry Workflow                                                                |                               |                          |                           |                       |                    |            |              |                 |       |  |  |  |  |
| Jabatan A                                                                        |                               |                          |                           |                       |                    |            |              |                 |       |  |  |  |  |
| Jabatan B                                                                        |                               |                          |                           |                       |                    |            |              |                 |       |  |  |  |  |
|                                                                                  |                               |                          |                           |                       |                    |            |              |                 |       |  |  |  |  |
|                                                                                  |                               |                          |                           |                       |                    |            |              |                 |       |  |  |  |  |
| _                                                                                |                               |                          |                           |                       |                    |            |              |                 |       |  |  |  |  |
|                                                                                  |                               |                          |                           |                       |                    |            |              |                 |       |  |  |  |  |
|                                                                                  |                               |                          |                           |                       |                    |            |              |                 |       |  |  |  |  |
|                                                                                  |                               |                          |                           |                       |                    |            |              |                 |       |  |  |  |  |
|                                                                                  |                               |                          |                           |                       |                    |            |              |                 |       |  |  |  |  |
|                                                                                  |                               |                          |                           |                       |                    |            |              |                 |       |  |  |  |  |
|                                                                                  |                               |                          |                           |                       |                    |            |              |                 |       |  |  |  |  |
|                                                                                  |                               |                          |                           |                       |                    |            |              |                 |       |  |  |  |  |
|                                                                                  |                               |                          |                           |                       |                    |            |              |                 |       |  |  |  |  |
|                                                                                  |                               |                          |                           |                       |                    |            |              |                 |       |  |  |  |  |
|                                                                                  |                               |                          |                           |                       |                    |            |              |                 |       |  |  |  |  |
|                                                                                  |                               |                          |                           |                       |                    |            |              |                 |       |  |  |  |  |
|                                                                                  |                               |                          |                           |                       |                    |            |              |                 |       |  |  |  |  |
|                                                                                  |                               |                          |                           |                       |                    |            |              |                 |       |  |  |  |  |
|                                                                                  |                               |                          |                           |                       |                    |            |              |                 |       |  |  |  |  |
|                                                                                  |                               |                          |                           |                       |                    |            |              |                 |       |  |  |  |  |
|                                                                                  | 2                             | Details for Organization | al unit Ministry Workflow |                       |                    |            |              |                 |       |  |  |  |  |
|                                                                                  |                               | _                        |                           |                       |                    |            |              | ana Cantinua (  | anaal |  |  |  |  |
|                                                                                  |                               |                          |                           |                       |                    |            |              | ave continue C  | ancet |  |  |  |  |

Note : As for the second holder, HR Administration need to assign the user in the correct position ID which the user hold to. Refer to Personnel Administration User Guides.